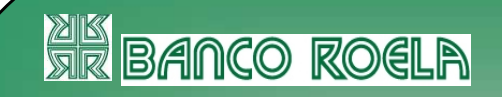

#### Manual del Usuario

# Home Banking

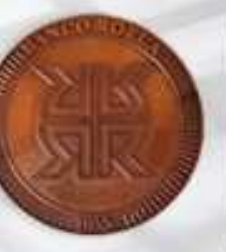

## **Banca** Personal

#### Home Banking

#### ¿Qué es Home Banking?

Es un servicio que le permite administrar sus cuentas a través de Internet, realizando consultas y operaciones bancarias, desde cualquier lugar, las 24 hs, los 365 días del año.

#### ¿Qué servicio me brinda?

Con Home Banking usted puede:

- Consultar saldos
- Realizar transferencias
- Pagar impuestos y servicios
- Recargar el celular
- Etc...

#### Operación del Sistema

#### ¿Cómo hago para operar?

Para poder operar usted debe ser cliente de Banco Roela SA. y contar con una PC con acceso a Internet

#### La primera vez:

Usted deberá dirigirse por *única vez* a un cajero Link para obtener su número de Usuario y elegir su Clave. Para más información aquí

Una vez que cuente con su usuario y clave, ingrese por su computadora con acceso a Internet a <u>www.bancoroela.com.ar</u>, opción Home Banking. Tipee su número de usuario hbnet y su clave (*Para más información ver página siguiente*)

Por única vez, lea y acepte los términos y condiciones, complete sus datos, elija su imagen de identificación y genere su Nombre de Usuario.

#### Comentario [R1]:

Una vez en el cajero: -Ingrese su Tarjeta y PIN en el cajero Link. -Seleccione la opción Claves del menú principal. -En la próxima pantalla elija la opción Clave Internet Home Banking. -Ingrese una clave de 6 dígitos sólo conocida por usted. -Reingrese dicha clave. -Obtenga el ticket de la operación (el sistema le asignará su usuario hbnet

#### ¿Cómo utilizar los servicios de home banking?

 En el campo Usuario, ingrese el nombre de usuario y haga clic en ingresar

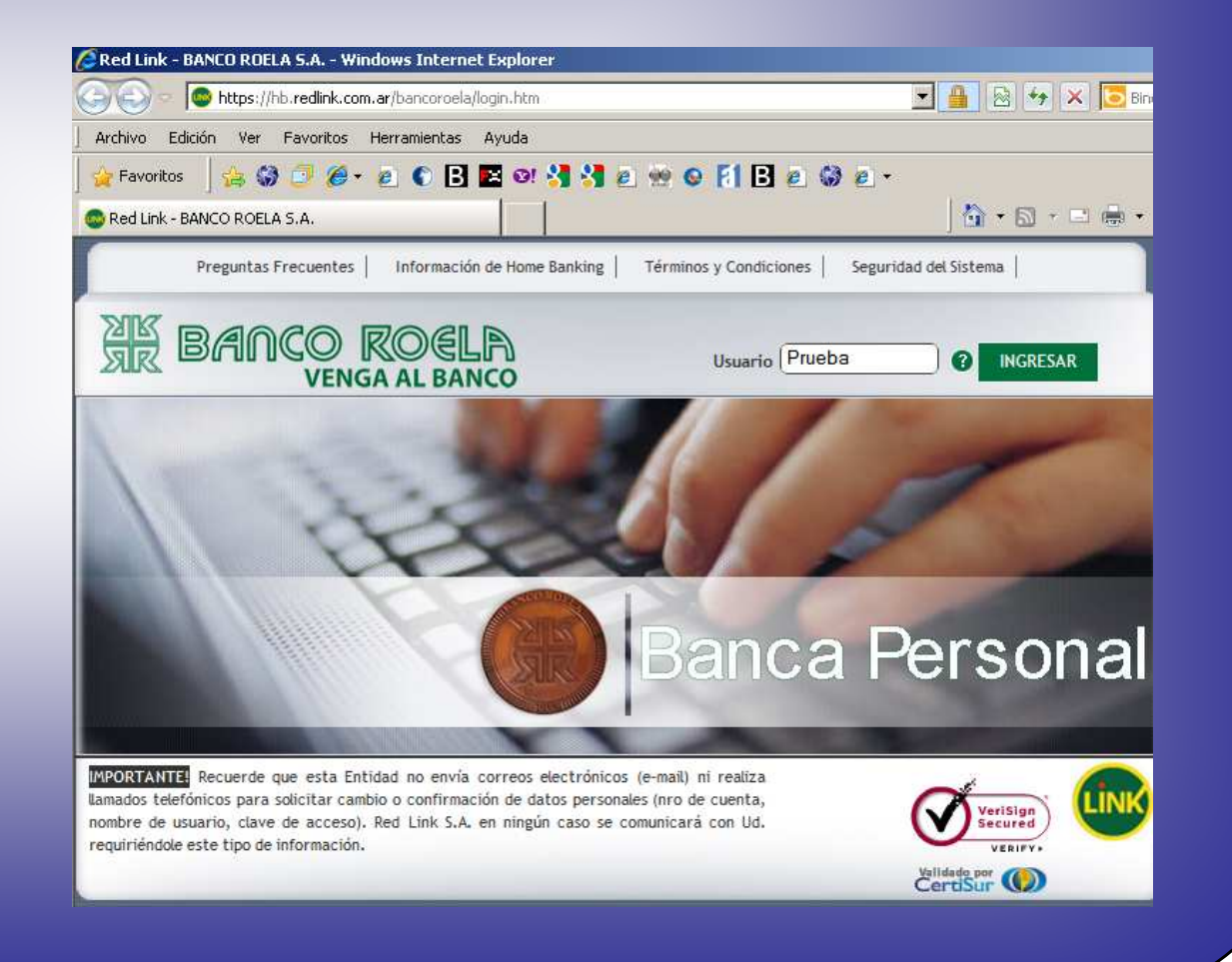

2) Verifique que la imagen que aparece sea la que usted ha seleccionado para su identificación (En caso de no haber seleccionado imagen, el sistema le otorgará una imagen al azar y una vez que usted ingrese puede ir a: Opciones Personales, Datos Personales y seleccionar la imagen que desee)

Cuando usted visualice su imagen, ingrese la Clave y haga clic en ingresar.

MUY IMPORTANTE: Si usted no visualiza ninguna imagen o visualiza una imagen distinta a la que usted seleccionó, NO DEBE INGRESAR SU CLAVE. Llame inmediatamente al Banco o al Call Center de Red Link (0800-888-LINK (5465) ó 011-43171420)

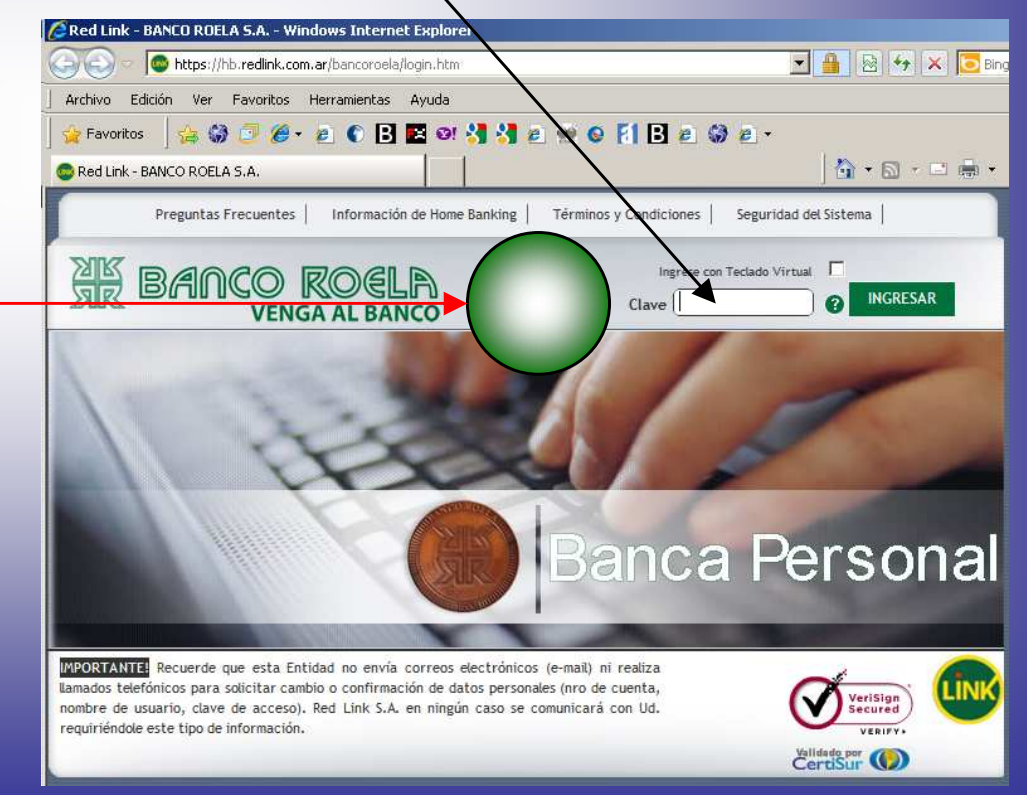

#### Usted ingresará a la pantalla de inicio:

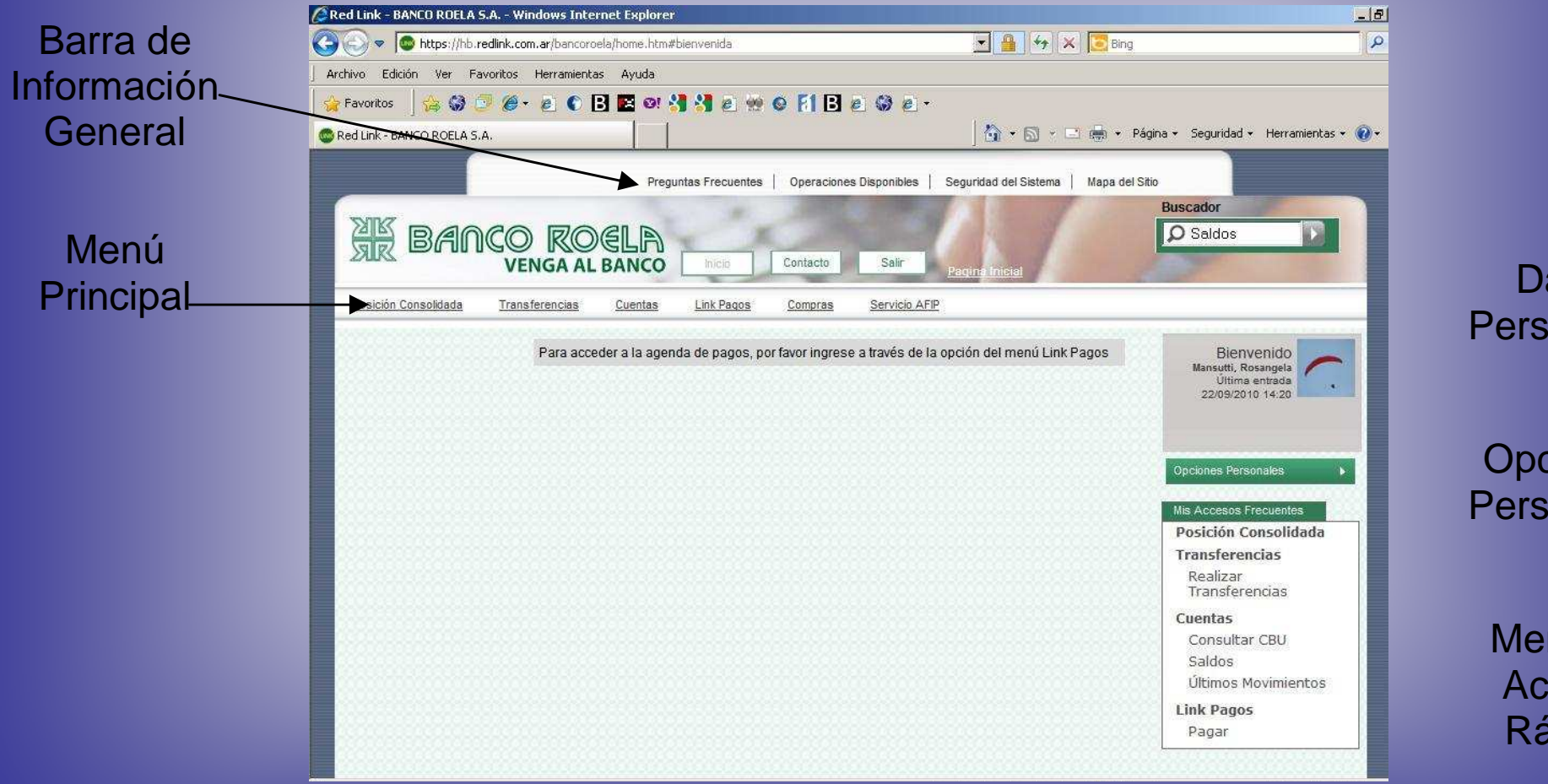

Datos Personales

Opciones Personales

> Menú de Acceso Rápido

#### **Opciones Personales**

Al ingresar a esta opción se accede a la Modificación de Datos: Personales, Laborales y de Contacto; y al servicio de Mensajes y Alertas.

#### **Cambio de Datos Personales / Laborales / de Contacto**

- 1) Haga clic sobre Datos Personales / laborales / de Contacto
- 2) Complete los datos a actualizar
- En caso de querer cambiar su imagen selecciónela a partir del comando buscar, seleccione la imagen que desea y haga clic en aceptar
- 4) Guarde los cambios

En caso de querer salir sin realizar cambios seleccione cerrar

| 🍃 Favoritos  | 🛛 🚖 😂 🗇 🏉 🐮 🖉 🕄 🖉 🖉           | 3 e 👷 o F1 B e 😡 e ·                   |                                                      |
|--------------|-------------------------------|----------------------------------------|------------------------------------------------------|
| Red Link - B | ANCO ROELA S.A.               |                                        | <ul> <li>Página - Seguridad - Herramienta</li> </ul> |
| Opc          | iones Personales              |                                        | (X) cerr                                             |
| ) s          | ervicio de Mensajes y Alertas |                                        |                                                      |
| D            | atos Personales               |                                        |                                                      |
|              | DATOS PERSONALES DATOS LABO   | DRALES DATOS DE CONTACTO               |                                                      |
|              | Usuario(*)                    | Imagen de<br>identificación:<br>Buscar |                                                      |
|              | Nombre(*)                     | Apellido(*)                            | *                                                    |
|              | E-Mail(*)                     | Fecha Nac.                             |                                                      |
|              | E-Mail Alternativo            | Estudios                               |                                                      |
|              | *Campos obligatorios          |                                        |                                                      |

Para confirmar los datos Ingrese su clave y seleccione Aceptar. Luego, le aparecerá un mensaje que indica que los cambios fueron guardados.

| Datos Personales                                         | (×) cerrar |
|----------------------------------------------------------|------------|
| ¿Confirma guardar los datos? Por favor ingrese su clave. |            |
|                                                          |            |
| Clave Clave Cancelar                                     |            |
|                                                          |            |

#### Servicio de Mensajes y Alertas

### Estos mensajes pueden configurarse para llegar a una casilla de e-mail o a un teléfono celular

- Haga clic sobre Servicio de Mensajes y Alertas
- Ingrese sus datos o bien, si ya cargo sus datos personales haga clic en "utilizar Información de Datos Personales"
- 3) Presione el boton agregar (1).
- Clickee sobre la fila y aparecerá un menú desplegable donde debe seleccionar la información que desea recibir.
- Complete según le solicita el sistema. Una vez finalizado haga clic en "Confirmar y Aceptar la Configuración", ingrese su clave y seleccione "aceptar"

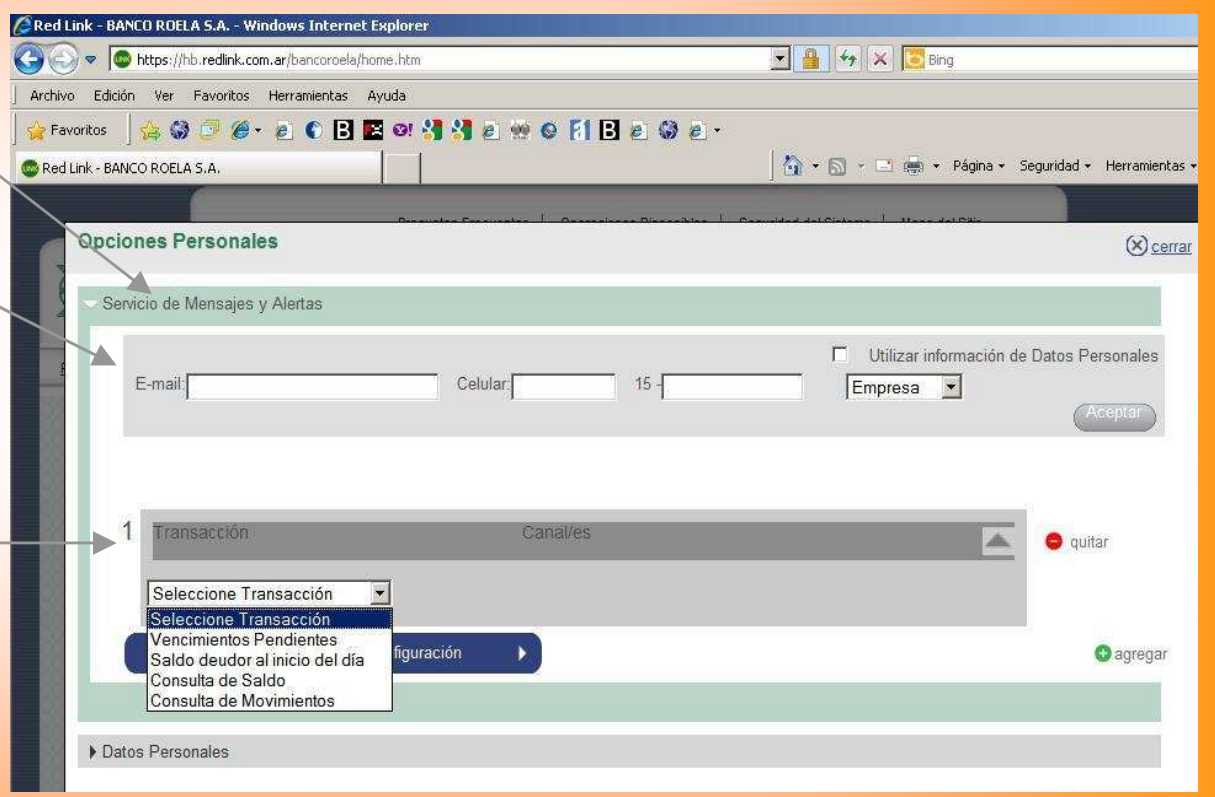

(1)

#### Menú Principal

#### **Posición Consolidada**

Mediante esta opción se accede al detalle de todas sus cuentas en el banco con posibilidad de acceder rápidamente a distintas consultas.

Cuando usted pasa el mouse sobre una cuenta, la misma cambia de color. Al hacer clic con el botón izquierdo del mouse sobre una cuenta, aparece un menú en el cual usted puede seleccionar la información que desea obtener:

- Últimos movimientos (\*)
- Consultar CBU (\*)
- Realizar Transferencias(<u>más info pág sig</u>)
- Movimientos Históricos (\*)

| CRed Link - BANCO ROELA S.A W           | /indows Internet Explorer   |                            |                      |                                       |                                                                                  |
|-----------------------------------------|-----------------------------|----------------------------|----------------------|---------------------------------------|----------------------------------------------------------------------------------|
| C C T C T C T C T C T C T C T C T C T C | om.ar/bancoroela/home.htm#p | osicionConsolidada         |                      | 💌 🔒 🐓 🗙 📴 Bing                        |                                                                                  |
| Archivo Edición Ver Favoritos           | Herramientas Ayuda          |                            |                      |                                       |                                                                                  |
| 🖌 🙀 Favoritos 🔤 🍰 🍏 🥭                   | • 🙋 🌔 🖪 🖪 🖉                 | <b>  🔠 🖻 🐏 🛛 [1] [</b>     | ] 🙆 🚷 🙆 ·            |                                       |                                                                                  |
| Red Link - BANCO ROELA S.A.             |                             |                            |                      | 🔡 🏠 🔹 🗟 👻 🖬 🔶 🕈 P                     | ágina 👻 Seguridad 👻 Herramientas 👻 🔞                                             |
|                                         | Pregu                       | ntas Frecuentes   Operacio | ines Disponibles   5 | Seguridad del Sistema   Mapa del S    | Sitio                                                                            |
| H BANCO                                 | D ROELA<br>Enga al banco    | Inicio Contacțo            | Salir                | Posicion Consolidada                  | Buscador<br>Saidos                                                               |
| Posición Consolidada Trar               | isferencias <u>Cuentas</u>  | Link Pagos Compras         | Servicio AFIP        |                                       |                                                                                  |
|                                         |                             |                            | Ĵ,                   | Uttinos Movimien                      | Bienvenido<br>Mansutti, Rosangela<br>Útima entrada<br>23/09/2010 09.30           |
|                                         | CUENTAS                     |                            |                      | Realizar Transfer<br>Movimientos Hist | enclas<br>vicos iones Personales •                                               |
|                                         | Tipo de Cuenta 🛛 🕅          | lon. Número                | Disponible           | Saldo \$* Saldo U\$S*                 | Mis Accesos Frecuentes                                                           |
|                                         | Caja de Ahorro              |                            |                      |                                       | Posición Consolidada                                                             |
|                                         |                             | Saido T                    | otal en \$           | en U\$S                               | Realizar<br>Transferencias                                                       |
|                                         |                             |                            |                      | *S.E.U.O.                             | Cuentas<br>Consultar CBU<br>Saldos<br>Últimos Movimientos<br>Link Pagos<br>Pagar |

\*) Ingresa a estas opciones con un clic, se visualiza la información y puede imprimirla desde:

#### **Menú Principal**

#### Transferencias

Mediante este menú usted puede:

- Realizar Transferencias (más info pág sig)
- Consultar el Resumen de sus Transferencias (p/más información ver páginas siguientes)
- Administrar cuentas de Transferencias

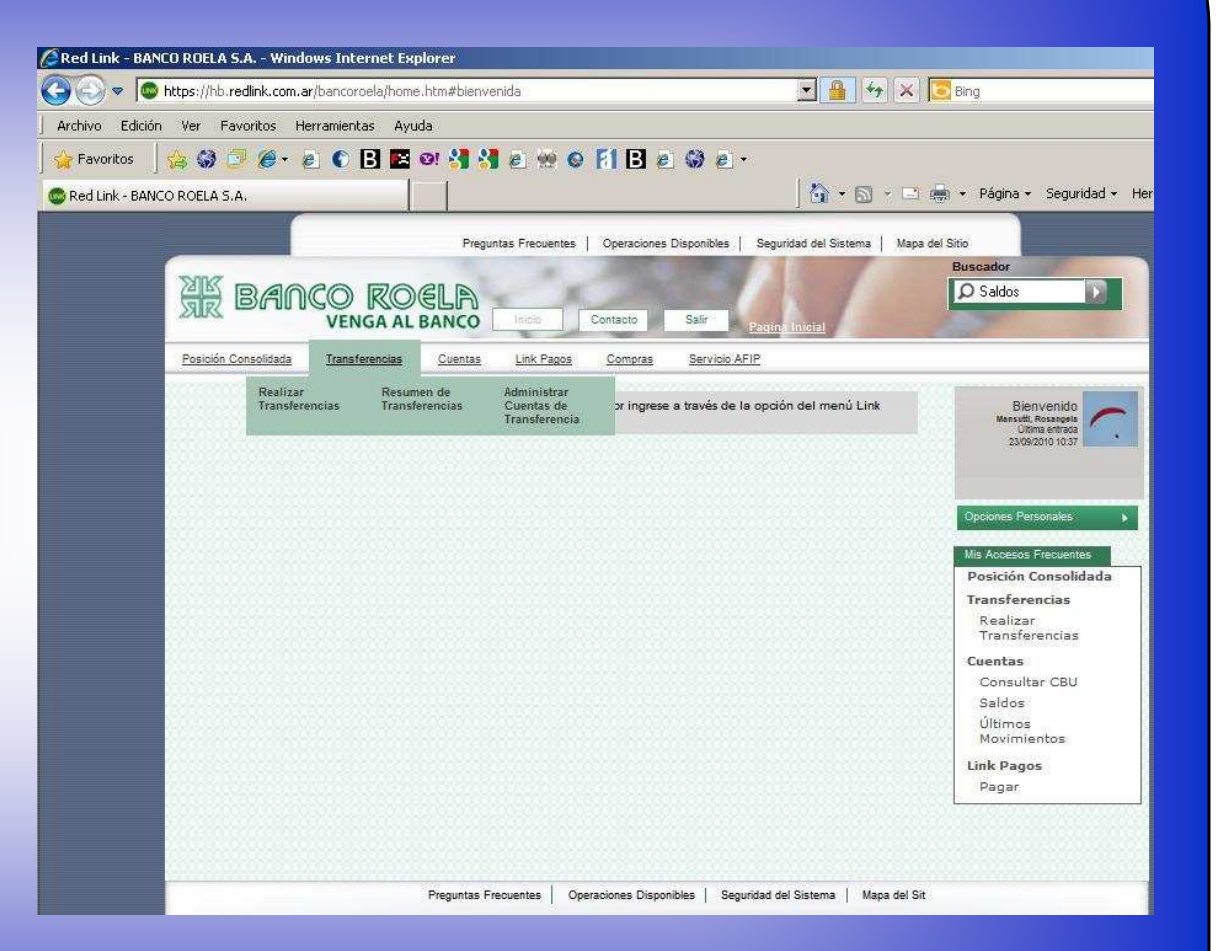

#### Transferencias

- 1) Seleccione la opción "Realizar Transferencias" <sup>(1)</sup>
- 2) Haciendo clic en la opción "Origen", aparecerán sus cuentas. Elija aquella cuenta desde la que realizará la transferencia, haga clic sobre ella con el botón izquierdo del mouse, le aparecerá un menú sobre el cual debe elegir "Seleccionar". La cuenta de origen quedará cargada en el primer bloque.
- Haciendo clic en la opción "Destino", debe seleccionar si la cuenta a la que desea hacer la transferencia es propia o de terceros, e indicar qué cuenta del listado es

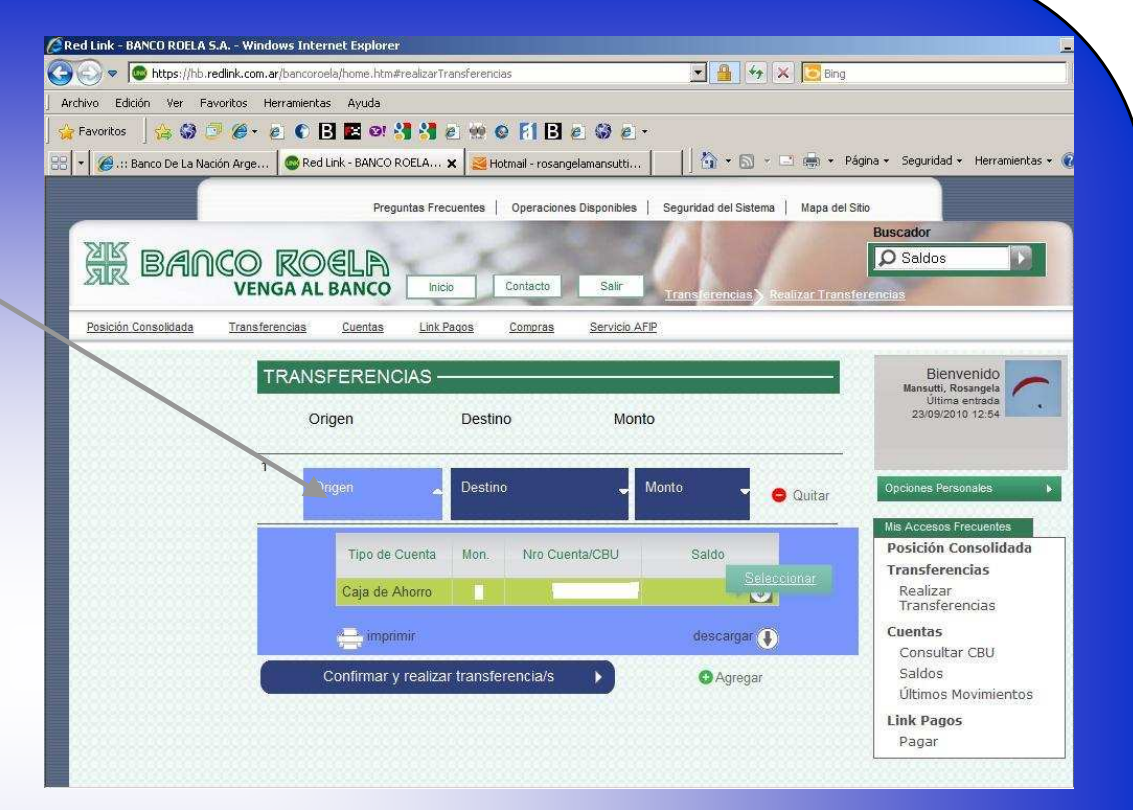

el destino. La cuenta destino quedará cargada en el segundo bloque.

- 4) En la opción monto, debe ingresar el importe de la transferencia. Luego usted puede indicar una dirección de correo electrónico a la cual desea enviar los datos de la transferencia.
- 5) Si desea realizar sólo una transferencia haga clic en: "Confirmar y Realizar Transferencia/s". Si quiere realizar más de una transferencia, presione el botón "Agregar", y sólo luego de indicar los datos de todas las trasferencias presione el botón: Confirmar y Realizar Transferencia/s.

Importante: Ver notas en página siguiente

(1) Si usted seleccionó esta opción desde una cuenta, el sistema cargará a esta como origen de la transferencia. Si usted ingresó desde la opción transferencias del menú principal, deberá seleccionar la cuenta origen de la transferencia, como se indica en el punto 2.

| Red Link - BANCO ROELA S.A Windows Internet I                                                                                                    | et Explorer                                                                                                    |                                                                                        |
|----------------------------------------------------------------------------------------------------|----------------------------------------------------------------------------------------------------|----------------------------------------------------------------------------------------|
| Image: A start of the start of the start | /home.htm#realizarTransferencias                                                                                                    |                                                                                        |
| Archivo Edicion ver Favoritos Herramientas A                                                                                                    |                                                                                                    |                                                                                        |
|                                                                                                    |                                                                                                    |                                                                                        |
| Ked Link - BANCO ROELA S.A.                                                                                                    |                                                                                                    |                                                                                        |
|                                                                                                    | Preguntas Frecuentes   Operaciones Disponibles   Seguridad del Sistema   Mapa del Sitio                                                                                                    |                                                                                        |
| XK BANCO ROEL<br>VENGA AL BA                                                                                                    | Buscador<br>Saldos<br>ANCO Inicio Contacto Salir Iransferencias Realizar Transferencias                                                                                                    |                                                                                        |
| Posición Consolidada Transferencias <u>Cu</u>                                                                                                    | Cuentas Link Pagos Compras Servicio AFIP                                                                                                    |                                                                                        |
| TRANSFE                                                                                                    | ERENCIAS Bienvenido<br>Manutit, Rosangela<br>Utima entrada<br>24/09/2010 16:52                                                                                                    |                                                                                        |
| 1<br>Origen                                                                                                    | en Destino Monto Quitar Opciones Personales Mis Accesos Frecuentes Posición Consolidada                                                                                                    |                                                                                        |
| Cont                                                                                                    | <b>Nota1:</b> Finalizado el proceso se le pedirá que ing validar la transferencia                                                                                                    | rese su clave para                                                                     |
|                                                                                                    | <b>Nota2:</b> Una vez realizada la transferencia usted vise<br>Para ello ingrese a "Ver comprobante" y des<br>El sistema le consultará si desea abrir el arc<br>su equipo (se descarga en formato .pdf).<br>También puede, mediante la opción "V<br>imprimir el mismo. | ualizará la misma.<br>de allí "Descargar".<br>chivo o guardarlo en<br>Ver Comprobante" |

#### **Resumen de Transferencias**

| vo Edición Ve      | r Favoritos Herramient            | as Ayuda                                                   |                                                                                                    |                                                                                                    |
|--------------------|-----------------------------------|------------------------------------------------------------|----------------------------------------------------------------------------------------------------|----------------------------------------------------------------------------------------------------|
| avoritos 🔤 🍰       | 9 🗇 Ø • E 🕥                       | B 🗳 🖉 🐫 🖉 🕾 🕸 🖉 F1 B 🤅                                     | 1 😡 🖉 ·                                                                                                    |                                                                                                    |
| I Link - BANCO RO  | ELA S.A.                          |                                                            | 🚺 🔸 🔂 🕤 💼 🔸 Pági                                                                                                    | a • Seguridad • Herramientas • 🔞                                                                                                    |
|                    |                                   | Prenuntas Frequentes   Oneraciones                         | Discontibles Securitat del Sistema Uson del Chin                                                                                                    |                                                                                                    |
|                    | -                                 | ogunaa i roouonica   Operaciones                           | experimente i degeninate del disterna i Mapa del Sille                                                                                                    | Buscador                                                                                                    |
| MK PA              |                                   | A B                                                        |                                                                                                    | O Saldos                                                                                                    |
| ar or              | VENGA                             | BANCO Inicio Contacto                                      | Sair                                                                                                    |                                                                                                    |
|                    | TENGINI                           |                                                            | Parquina intelloi                                                                                                    |                                                                                                    |
| Posición Consolida | ada <u>Transferencias</u>         | Cuentas Link Pagos Compras                                 | Servicio AFIP                                                                                                    |                                                                                                    |
| Rea                | lizar Resur<br>Insferencias Trans | nen de Administrar<br>Grendes Guentas de Fingrese          | a través de la opción del menú Link Pagos                                                                                                    | Bienvenido                                                                                                    |
|                    |                                   | Transferencia                                              |                                                                                                    | Mansutti, Rosangela<br>Última entrada                                                                                                    |
|                    |                                   |                                                            |                                                                                                    | 24/09/2010 18:54                                                                                                    |
|                    |                                   |                                                            |                                                                                                    |                                                                                                    |
|                    | Red Link - BANCO RU               | IELA S.A Windows Internet Explorer                         |                                                                                                    |                                                                                                    |
|                    | G 🕞 🗢 🙆 https                     | //hb. <b>redink.com.ar</b> /bancoroela/home.htm#resumenTro | ansferencias 📃 🔒 🍫                                                                                                    | X Bing                                                                                                    |
|                    | Archivo Edición Ve                | Favoritos Herramientas Avuda                               |                                                                                                    |                                                                                                    |
|                    |                                   |                                                            |                                                                                                    |                                                                                                    |
|                    | 🙀 Favoritos 🛛 🍰                   | 0 🗇 🏉 · 🖉 🜑 🖪 🖉 🖉 e                                        | · · · · · · · · · · · · · · · · · · ·                                                                                                    |                                                                                                    |
|                    | 👷 Favoritos 🛛 🍰                   | 😂 🤔 🌮 🙇 🜑 🖪 🗷 🕫 🔩 🔩 a<br>Ila s.a.                          | ** • FIBe # e *<br>** • FIBe # * * * *                                                                                                    | 🔄 🚔 🔹 Página 🔹 Seguridad 👻 Herr                                                                                                    |
|                    | 🚽 🙀 Favoritos 🛛 🍰                 | 1) 🗇 🖉 + e. C 🖻 💌 🕬 🖏 e<br>Hasa                            | . ☆ © 11 2 2 2 •                                                                                                    | 📑 💼 🔻 Página 🛪 Seguridad + Herr                                                                                                    |
|                    | 👷 Favoritos 🛛 🍰                   |                                                            | · · · · · · · · · · · · · · · · · · ·                                                                                                    | n Página + Seguridad + Herr<br>10<br>Buscador                                                                                                    |
|                    | 👷 Favoritos 🛛 🎪                   |                                                            | Image: Second Control of Second Control of Second Control of Second Control of Second Second Secon                   | n Pógna v Seguridad v Herr<br>Bussador<br>D Sakdos                                                                                                    |
|                    | Favoritos 🥼 🎪                     |                                                            |                                                                                                    | Págna + Seguridad + Herr  Buscador D Saldos                                                                                                    |
|                    | Pavoritos 🦗                       |                                                            |                                                                                                    | Bussador                                                                                                    |
|                    | Red Link - BANCO RO               |                                                            |                                                                                                    | i (m) + Págna + Seguridad + Herr<br>B<br>Buesador<br>Distances<br>Buenencio<br>Distances<br>Distances<br>Distance |
|                    | Red Link - BANCO RO               |                                                            |                                                                                                    | Regna + Sogurdad + Hen      Desseler      Soldss      Researches      Researches      Researches      Soldss      Soldss                                                                                                    |
|                    | 🙀 Fevoritos ្ 🖗                   |                                                            |                                                                                                    |                                                                                                    |
|                    | 👷 Ferverkos 🛛 🎪                   |                                                            | ***events     Constant     Barting Stress       Constant     Date     Target and Stress       Constant     Date     Target and Stress       Constant     Date     Target and Stress       Maximum     Constant     Date       Constant     Date     Target and Stress       Maximum     Constant     Date       Constant     Date     Target and Stress       Maximum     Maximum     Maximum       Maximum     Maximum     Maximum       Constant     Date     Target and Stress       Constant     Date     Target and Stress       Constant     Date     Target and Stress                                                                                                    | Right + Right + Sogardad + Here      Monader      Monader      Mo                                                                                                    |
|                    | 😭 Favotor 🕼                       |                                                            | Process Operation Control of the second of the second |                                                                                                    |
|                    | 😭 Parentee 🤹                      |                                                            |                                                                                                    |                                                                                                    |
|                    | 😭 Farentze 🤹                      |                                                            |                                                                                                    | Right + Soparda + Here      Monator      Monator                                                                                                    |
|                    | 😭 Parentos 🤹 Predizio - BANCO RO  |                                                            | Process   Question Questions   Questions   Questi | Right + Right + Segarda + Here                                                                                                    |
|                    | 😭 Parentee 🤹                      |                                                            |                                                                                                    | Págna - Sogurdad - Hen      Moseler      Sodos      Sodos                                                                                                    |
|                    | 😭 Parentos 🤹                      |                                                            |                                                                                                    | Rápha + Sogardad + Herr      Mozader      Sodoz      Sodoz                                                                                                    |
|                    | 😭 Parentos 🤹 Prediusi-BANCO RO    |                                                            | Process Queense Courses automa ( august to<br>Transmission ( automatical automa ( august to<br>Transmission ( automatical automa ( automatical automatical automati       |                                                                                                    |
|                    | 😭 Parentee 🤹 Parentee 🦛           |                                                            |                                                                                                    | Págna - Sogardad - Hen      Bossfer      Sodos      Transferencias      Consultar CBU      Sodos      Consultar CBU      Sodos      Consultar CBU      Sodos      Consultar CBU      Sodos      Consultar CBU      Sodos      Poper      Poper      Pope                                                                                                    |
|                    | Reduk-BANCORO                     |                                                            | Province Connect to Connect to Connect  | Pigna + Sogarda + Herr      Soda:     Testencia     Testencia     T                                                                                                    |
|                    | 😭 Parentos 🤹 Predius-BANCO RO     |                                                            | Process   Quesces   Quesces   Q | Pagna + Segarida + Herr      Conserver      Conserver      Co                                                                                                    |

- 1) Seleccione la opción "Resumen de Transferencias"
- 2) Ingrese el rango de fechas a consultar (es posible consultar hasta 90 días de historia).
- 3) Seleccione "Aceptar"

Usted accederá a todos los detalles de las transferencias.

Nota: Todas las columnas son ordenadas ascendente o descendentemente haciendo un clic en el título

Nota: Para más detalles sobre la operación seleccione el ícono que se encuentra debajo del importe

#### Administrar Cuentas de Transferencias

 Seleccione dentro del módulo Transferencias, la opción "Administrar Cuentas de Transferencias"

La pantalla se expande mostrando la información correspondiente

<u>Nota:</u> para modificar información de la cuenta se debe clickear el check box de la cuenta a modificar y presionar modificar

En caso de realizar modificaciones debe confirmar las mismas presionando "Aceptar"

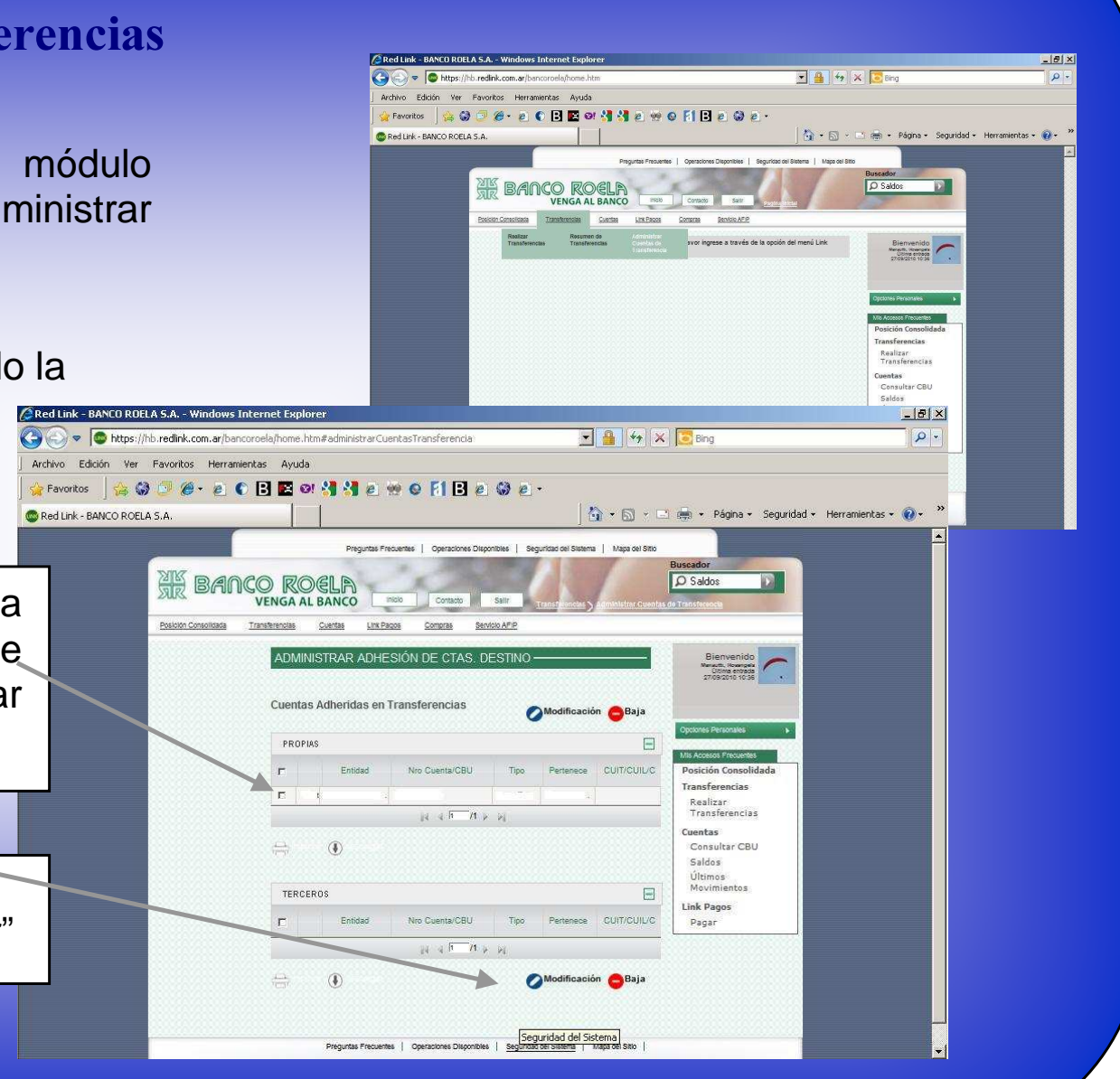

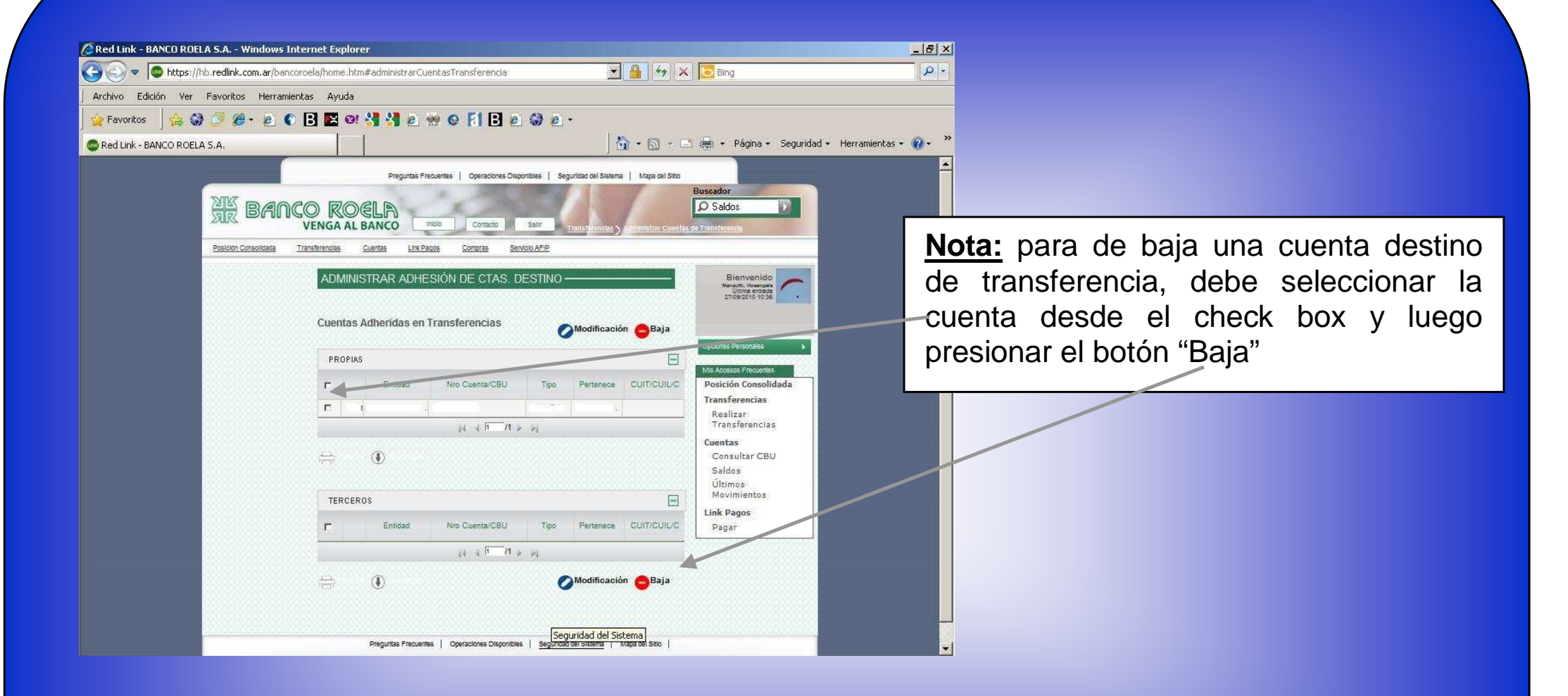

En caso de realizar modificaciones debe confirmar las mismas presionando "Aceptar"

#### Menú Principal

#### Cuentas

| Red Link - BANC | CO ROELA S.A Windows Internet Explorer               |                                                                                                    |                                                                                                    |
|-----------------|------------------------------------------------------|----------------------------------------------------------------------------------------------------|----------------------------------------------------------------------------------------------------|
|                 | https://hb.redlink.com.ar/bancoroela/home.htm#bienve | enida 👱 👱 🏤 🗶 🔀 Bing                                                                                                    |                                                                                                    |
| Archivo Edición | Ver Favoritos Herramientas Ayuda                     |                                                                                                    |                                                                                                    |
| 😪 Favoritos 🚽   | ·····································                |                                                                                                    |                                                                                                    |
| Red Link - BANC | O ROELA S.A.                                         | j 😭 + 🔝 → 🛄 🗰 + Página + Seguridad + Her                                                                                                    |                                                                                                    |
|                 | BANCO ROELA<br>VENGA AL BANCO                        | ntas Precuentas   Operaciones Disponibles   Seguritad del Statem a   Mapa del Stro<br>Bueccador<br>D Saldos D<br>Contacto Salfor Doven Integri                                                                                                    |                                                                                                    |
|                 | Posición Consolidada Transferencias Cuentas          | Link Pagos Compras Servicio AFIP                                                                                                    |                                                                                                    |
|                 | Consultar CBU Saldo                                  | Movimientos     Movimientos     Movimient |                                                                                                    |
|                 |                                                      | Posición Consolidada<br>Transferencias<br>Realizar<br>Transferencias<br>Centas<br>Consultar CBU<br>Saldos<br>Saldos<br>Consultar CBU<br>Saldos                                                                                                    |                                                                                                    |
|                 |                                                      | C C C Ktps://hb.redink.com.ar/bancoroela/home.htm#saldos                                                                                                    | 💌 🔒 🚧 🗶 🔽 Bing                                                                                               |
|                 |                                                      | Archivo Edición Ver Favorikos Herramientas Ayuda                                                                                                    |                                                                                                    |
|                 |                                                      | j 👷 Favoritos j 🖄 🕼 💭 @ + @ € 🕒 🖪 🖾 @! 🖏 @ [#] 🕒 @ 🖗                                                                                                    |                                                                                                    |
|                 | Durante D                                            | Red Link - BANCO ROELA S.A.                                                                                                    | All + Pl + C see + Pagira + Segr                                                                             |
|                 | r Nguntas r                                          | Prejuntas Frequentas   Operaciones Dapo                                                                                                    | nibles   Seguridad del Sistema   Mapa del Sisto<br>Buscador<br>D Saldos                                      |
|                 |                                                      | Posición Consolidada Transferencias Cuentas Link Pagos Compras Se                                                                                                    | ervicio AFIP                                                                                                 |
|                 |                                                      | CONSULTAS                                                                                                    | Bienvenide                                                                                                   |
|                 |                                                      |                                                                                                    | Disposibles Other entre 23092010 10 2                                                                        |
|                 |                                                      | CUNSULIK DE SALDUS                                                                                                    | Consultar CBU<br>Movimientos Historicos                                                                      |
|                 |                                                      | Tipo de Luenta Intonecia Neo de Cuenta                                                                                                    | Saloo Resizer Transferencius                                                                                 |
|                 |                                                      | Saldo Total en USS                                                                                                    | Mis Accesos Frequer                                                                                          |
|                 |                                                      |                                                                                                    | *S.E.U.O.<br>Transferencias                                                                                  |
|                 |                                                      |                                                                                                    | Kealuza     Transferencia     Cenetas     Consultar CB     Saidos     Ultimos     Movimientos     Link Demot |
|                 |                                                      |                                                                                                    | Luik Fagus                                                                                                   |
|                 |                                                      |                                                                                                    | Pagar                                                                                                    |
|                 |                                                      |                                                                                                    | Pagan                                                                                                    |
|                 |                                                      |                                                                                                    | Dan raga<br>Pagar                                                                                            |

Mediante este menú usted puede:

- Consultar el CBU (\*)
- Consultar últimos movimientos (\*)
- Consultar movimientos históricos (\*)
- Consultar Saldos (\*)

Cuando usted pasa el mouse sobre una cuenta, la misma cambia de color.

Al hacer clic con el botón izquierdo del mouse sobre una cuenta, aparece un menú en el cual usted puede seleccionar la información que desea obtener:

- Disponible
- Últimos movimientos
- Consultar CBU
- Movimientos Históricos

(\*) Ingresa a estas opciones con un clic, se visualiza la información y puede imprimirla desde:

#### Menú Principal

#### **Link Pagos**

#### Esta opción le permite:

- Ver su Agenda de Pagos
- Realizar Pagos
- Verificar Servicios Adheridos
- Visualizar Pagos Realizados

AFIP

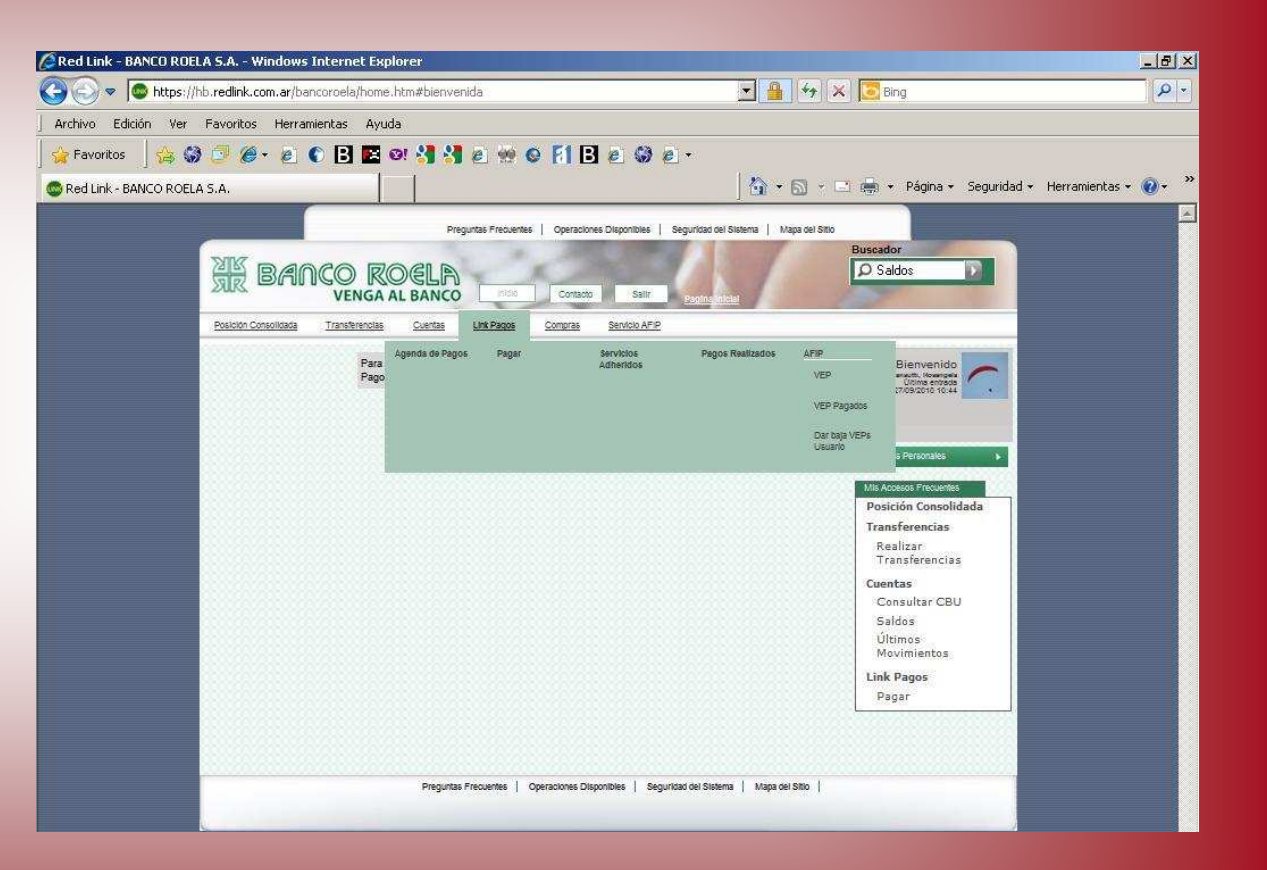

#### Link Pagos - Agenda de Pagos

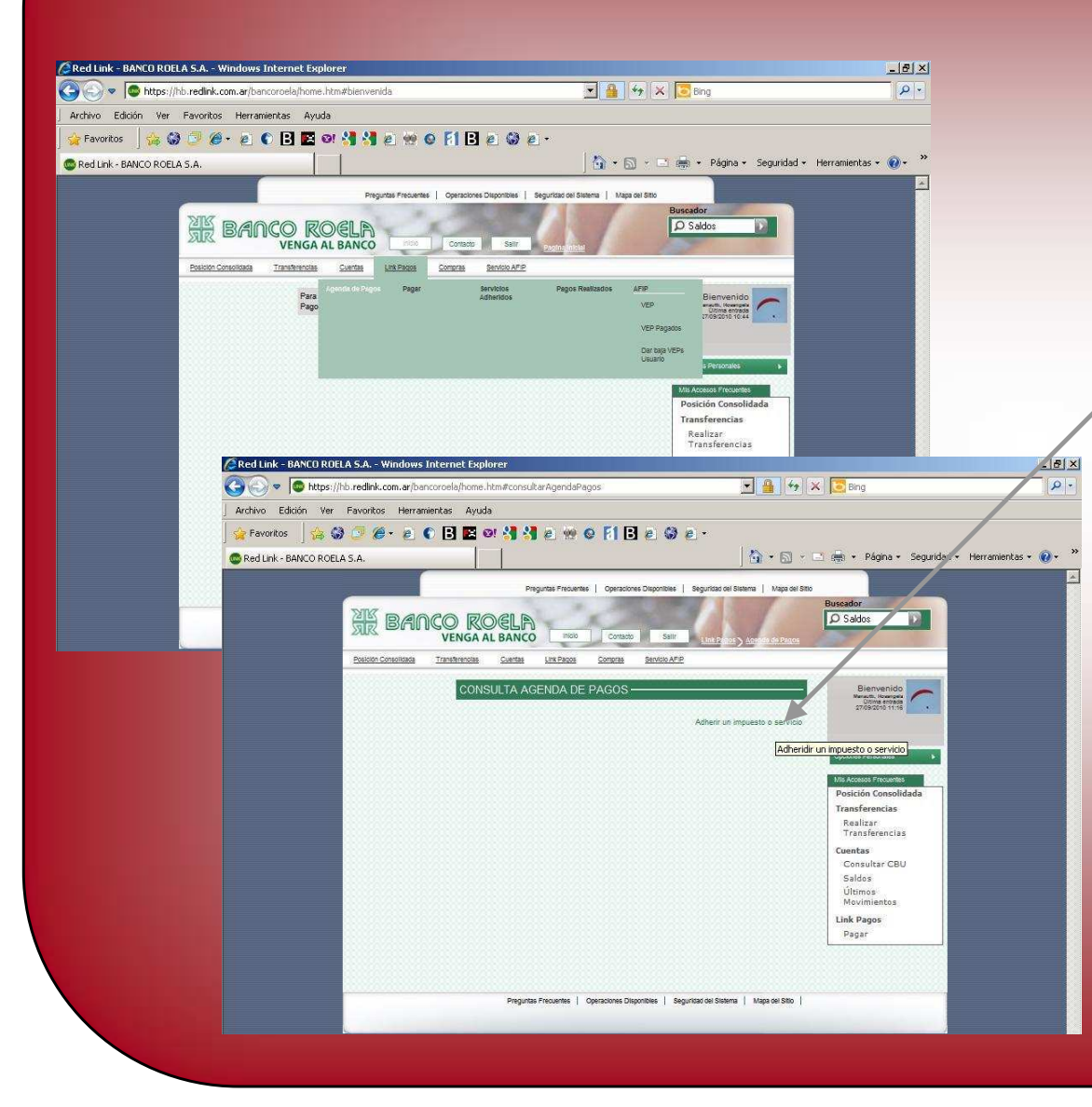

Ingresando a esta opción, usted encontrará todos los impuestos y/o servicios que adhirió previamente (desde aquí usted puede bajar o imprimir esta información)

Usted puede adherir nuevos impuestos y/o servicios al sistema de Link Pagos, ello haga clic en la opción para correspondiente, complete los datos referidos al ente y el Código de Link Pagos que figura en la factura del ente que usted tiene, luego presiones "Aceptar"

Desde esta opción usted puede realizar pagos. Para ello posiciónese sobre el concepto a pagar, haga clic con el botón izquierdo del Mouse y seleccione ver conceptos, en el check box seleccione los impuestos que desea pagar y haga clic en "Pagar los Servicios Seleccionados"

| Red Link - BANCO ROELA S.A Windows Internet Explorer |                                                                        |                                                                                                    |                                                            |
|------------------------------------------------------|------------------------------------------------------------------------|----------------------------------------------------------------------------------------------------|------------------------------------------------------------|
| Archivo Edición Ver Favoritos Herramientas Ayuda     |                                                                        |                                                                                                    |                                                            |
| 🔆 Pavorikos 🛛 🔆 🍪 🍠 🌾 🐑 🌑 💽 📴 🚳 🛃 🐑 🤲                | ● F1 目 e @ e・<br>  偽 - S1 - □ == - Págna - Securidad - Herramientas -  | »                                                                                                    |                                                            |
| Preguntes Frequent                                   | as   Operaciones Disponibles   Seguridad del Sitterns   Mapa del Sitte |                                                                                                    |                                                            |
| XIN BANCO ROELA                                      | Bussador<br>D Saldos                                                   |                                                                                                    |                                                            |
| Posician Consolitada Transformada Cuertas Link Pages | Constata Santos Ario                                                   |                                                                                                    |                                                            |
| Para Agenda de Págos Propé<br>Para<br>Pago           | Servicos Pagos Resideos ATRP Bienvenido                                |                                                                                                    |                                                            |
| Red Link - BANCO ROELA                               | 5.A Windows Internet Explorer                                          |                                                                                                    |                                                            |
| ttps://hb.r                                          | edlink.com.ar/bancoroela/home.htm#pagar                                | 🔄 🞽 🌱 🗶 🔝 Bing                                                                                                    | 0.1                                                        |
| j Archivo Edicion Ver Fa                             | wontos Herramentas Ayuda                                               | (3. p                                                                                                    | SIDE                                                       |
|                                                      |                                                                        |                                                                                                    | ol m                                                       |
| Red LINK - BANCO ROELA S.                            | Pingunias Pingunias () Operationed Deports                             | International Statements   Mage del State                                                                                                    | CITI                                                       |
|                                                      | NE BANCO ROELA                                                         |                                                                                                    |                                                            |
|                                                      | VENGA AL BANCO                                                         |                                                                                                    |                                                            |
|                                                      | PAGAR UN SERVICIO O IMPUESTO                                           | Bienventos                                                                                                    |                                                            |
|                                                      |                                                                        | Como pagar                                                                                                    | Paga                                                       |
|                                                      | Seleccione Servicio/ importe<br>Impuesto a pagar                       | Selectione cuenta                                                                                                    | i age                                                      |
|                                                      | 1 Sevidorimouso) _ impore _                                            | Caja de Arceno<br>Cocos (14001)2 Cocos Frances Frances Cocos                                                                                                    | guiai                                                      |
|                                                      | Haper pago por primera vez Seleccionar de la agr                       | Posición Consolidada<br>Transferencias<br>Resizar                                                                                                    |                                                            |
|                                                      | 1 Busque el Ente a abonar                                              | Transferencias<br>Cuentas                                                                                                    |                                                            |
|                                                      | Por Ente:<br>Red Link - BANCO ROELA S.A Windows Internet Exp           | lorer                                                                                                    |                                                            |
|                                                      | C C C T C C C C C C C C C C C C C C C C                                | .htm#pagar                                                                                                    | 🖌 👉 🗙 🚺 Bing                                               |
|                                                      | Archivo Edición Ver Favonitos Herramientas Ayud                        | a<br>or 📲 🖓 a 👾 o 🕅 🖪 a 🖓 a -                                                                                                    |                                                            |
|                                                      | Red Link - BANCO ROELA S.A.                                            |                                                                                                    | • 🔝 - 🖃 🚔 • Página • Seguridad • Herramien                 |
|                                                      |                                                                        | Preguntas Frecuentes   Operaciones Disponibles   Seguridad di                                                                                                    | el Sistema   Mapa del Sitio                                |
|                                                      | NIKZ                                                                   |                                                                                                    | Buscador                                                   |
|                                                      | SR BANCO ROEL                                                          |                                                                                                    | D Saldos                                                   |
|                                                      | VENGA AL BANG                                                          | CO IIIGU Contacto Sali Link Proce                                                                                                    | s > Pagar                                                  |
|                                                      | Posicion Consolidada Iransferencias Cuent                              | as Link Pagos Compras Servicio AFIP                                                                                                    |                                                            |
|                                                      | PAGAR UN S                                                             | SERVICIO O IMPUESTO                                                                                                    | Bienverndo<br>Mansutti Josangela                           |
|                                                      |                                                                        | 1) Elija la opción "Pagos" del menú principal y lueg<br>"Pagar". A continuación deberá completar cada u                                                                                                   | 10 como pagar                                              |
|                                                      | Seleccion<br>Servicio/ I                                               | re In de los siguientes pasos:<br>Impuesto 2) Seleccione el rubro y el impuesto/servicio que<br>dese abecesto                                                                                             |                                                            |
|                                                      | a pagar                                                                | 3) Ingrese el Código de Link Pagos o su Número d<br>Tarjeta o CUIT/CUIL (le solicitaremos una de estas                                                                                                    | Opciones Personales                                        |
|                                                      | 1 Servicio/Ir                                                          | ropuesto in opciones de acuerdo al impuesto o servicio que<br>esté pagando).<br>4) Seleccione la Deuda o Concento de pago. Sólo                                                                           | Quitar     Mis Accesos Frecuentes     Posición Consolidada |
|                                                      |                                                                        | para algunos impuestos/servicios también se le<br>solicitará que ingrese el importe del pago.                                                                                                    | Transferencias                                             |
|                                                      | Hacer pago po                                                          | <ul> <li>primeral vez</li> <li>b) seleccione la cuenta desde donde se debitarál<br/>los fondos para el pago seleccionado.</li> <li>Ente a abonar 6) Confirme la operación ingresando su clave.</li> </ul> | Transferencias                                             |
|                                                      | Por Ente:                                                              | Cerrar                                                                                                    | Cuentas<br>Consultar CBU                                   |
|                                                      |                                                                        |                                                                                                    | Saldos<br>Últimos Movimiento                               |
|                                                      | Por Rubro y F                                                          | Ente:                                                                                                    | Link Pagos                                                 |
|                                                      | Rubro                                                                  |                                                                                                    | Pagar                                                      |
|                                                      |                                                                        |                                                                                                    |                                                            |

#### Link Pagos - Pagar

Si desea realizar un Pago, ingrese desde el menú "Link Pagos" a la opción "Pagar"

En la pantalla aparece la opción: "Cómo Pagar". Si usted ingresa aquí, el sistema lo guiará para realizar este procedimiento

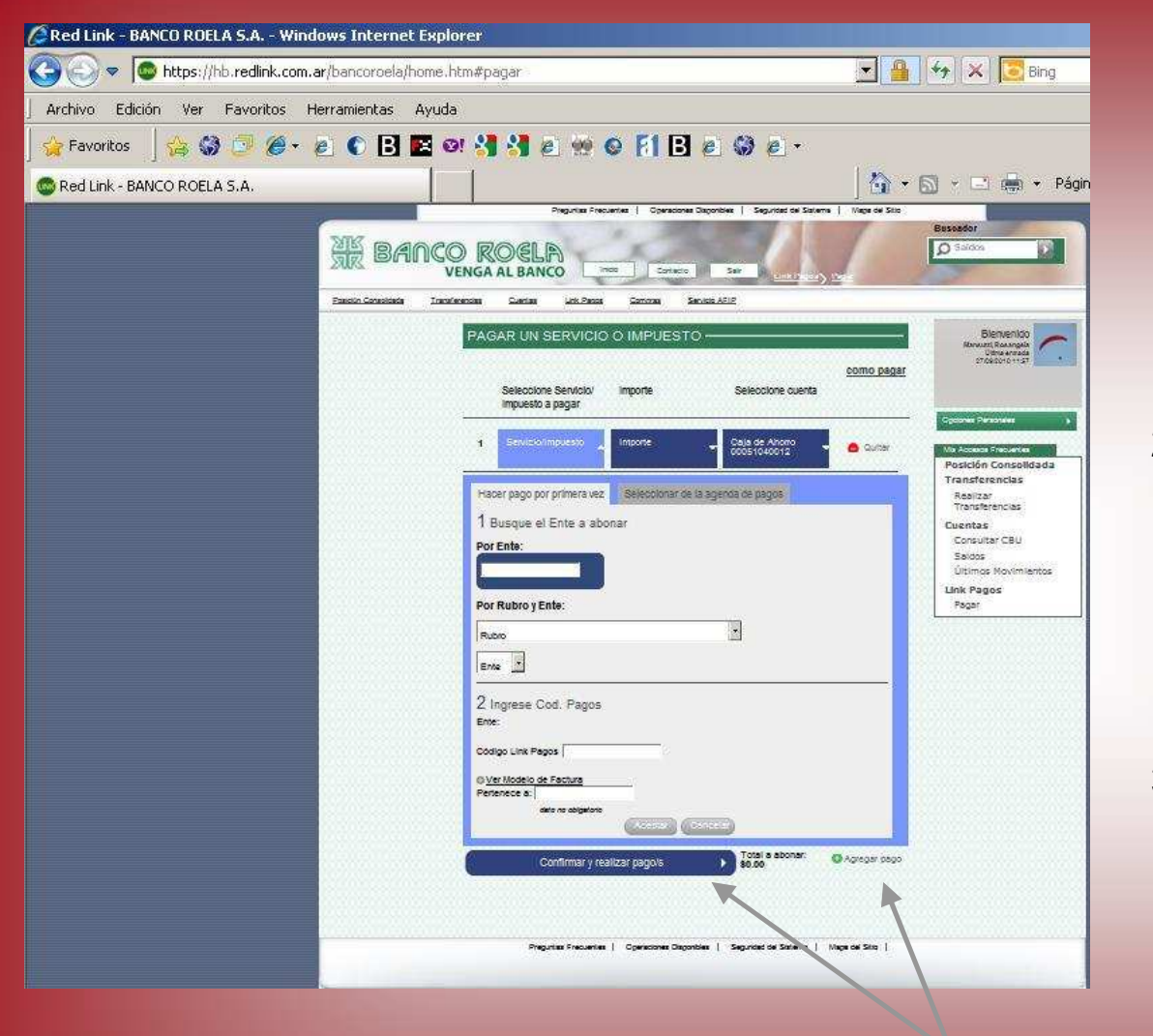

#### Pagar

- Para realizar un pago, lo primero que debe hacer es indicar si se trata de un "Pago por Primera Vez" (en cuyo caso de ingresar los datos de pago y luego "Aceptar") o bien si ya se encuentra en su "Agenda de Pagos"
- 2) En caso de tratarse de un ente que no informa importe de pago, el mismo debe ser cargado por el cliente en la opción importe y luego presione "Aceptar" (caso contrario el importe aparecerá automáticamente)
- Ingresando a la solapa "Cuenta", se posiciona sobre la cuenta que desea debitar y presiona el botón "Seleccionar"

<u>Nota:</u> si desea realizar sólo un pago, presione "Confirmar"; en caso de que desee realizar varios pagos en el mismo momento presione "Agregar Pago" y una vez que finalice la carga presione "Confirmar" – Cuando presione "Confirmar el sistema le mostrará todo los pagos a realizar y le solicitará su clave para confirmar la transacción

| Red Link - BANCO ROELA S    | .A Windows Internet Explorer                                 |                                                                    |                                  |
|-----------------------------|--------------------------------------------------------------|--------------------------------------------------------------------|----------------------------------|
| 🕒 🕞 🗢 🔯 https://hb.re       | dlink.com.ar/bancoroela/home.htm                             | 💌 🔒 😽 🗶 💽 Bing                                                     |                                  |
| Archivo Edición Ver Far     | voritos Herramientas Ayuda                                   |                                                                    |                                  |
| 🙀 Favoritos 🔤 😭 🧯           | 🏽 🥭 • 🙋 🜑 🖪 🖾 🕬 🐫 🖉 👾 🛛 🕅 🖪                                  | e 🛛 e ·                                                            |                                  |
| CRed Link - BANCO ROELA 5.4 | A                                                            | 🛛 🏠 + 🖾 - 🖃 🚔 + Página + Segurida                                  |                                  |
|                             | Preguntas Frecuentes   Operacione                            | s Disponibles   Seguridad del Sistema   Mapa del Sitto             |                                  |
| 5                           |                                                              | Buscador                                                           |                                  |
| 5                           | REANCO ROELA                                                 | Saltos                                                             |                                  |
| P                           | sición Consolitada Transferencias Cuertas Link Pagos Compras | Service APIP                                                       |                                  |
|                             | Agenda de Pagos Pagar                                        | Servicos Pagos Realizados AFIP                                     |                                  |
|                             | Para<br>Pago                                                 | Adhenicos Bienvenido VEP                                           |                                  |
|                             |                                                              | VEP Pagatos                                                        |                                  |
|                             |                                                              | Dar baja VEPs<br>Usuanto                                           |                                  |
|                             |                                                              | s Personales s                                                     |                                  |
|                             |                                                              | Mis Accesss Precuentes<br>Posición Consolidada                     |                                  |
|                             | Red Link - BANCO ROELA S.A Windows                           | Internet Explorer                                                  |                                  |
|                             | G C T C Altron.ar/bar                                        | ncoroela/home.htm#serviciosAdheridos                               | 💌 🚆 🆘 🗶 🔽 Bing                   |
|                             | Archivo Edición Ver Favoritos Herran                         | nientas Ayuda                                                      |                                  |
|                             | 🚽 🙀 Favoritos 🔤 🏠 🎯 🗇 🏉 💌 👩                                  | D 🖪 🖪 el 🐫 🛃 el 🧐 e 🕅 🖪 el 🚱 el 🛀                                  |                                  |
|                             | Red Link - BANCO ROELA S.A.                                  |                                                                    | 🔄 🏠 🔹 🖾 👘 🔹 Página               |
|                             |                                                              | Dramate End when I Contractions Dispersities I Samutite            | al Gistarra   Mara dal Gitta     |
|                             | 2007                                                         | Pregarate / reconstrate / operational and operation                | Buscador                         |
|                             | BAN                                                          | ico roela                                                          | D Saldos                         |
|                             |                                                              | VENGA AL BANCO                                                     | aos y šervi los Adheridos        |
|                             | Posición Consoliciada                                        | Transelendas Cuertas Linx Pagos Compras Servicio Amp               |                                  |
|                             |                                                              | CONSULTA Y BAJA IMP.Y SERV. ADHERIDOS                              | Bienvenic<br>Marchinerto         |
|                             |                                                              |                                                                    | 27/09/2010 12                    |
|                             |                                                              | SERVICIOS ADHERIDOS                                                | E                                |
|                             |                                                              | Cargando Empresa Usuario Link Pagos Per                            | enebela Opciones Personales      |
|                             |                                                              | 512<br>100                                                         | Mis Accesos Frecuen              |
|                             |                                                              |                                                                    | Posición Conso<br>Transferencias |
|                             |                                                              | 🖂 🚯 📥 🖨 Baia De S                                                  | Realizar                         |
|                             |                                                              |                                                                    | Cuentas                          |
|                             |                                                              |                                                                    | Consultar Cl                     |
|                             |                                                              |                                                                    | Saldos<br>Últimos                |
|                             |                                                              |                                                                    | Movimientos                      |
|                             |                                                              |                                                                    | Link Pagos<br>Pagar              |
|                             |                                                              |                                                                    |                                  |
|                             |                                                              |                                                                    |                                  |
|                             |                                                              |                                                                    |                                  |
|                             |                                                              | Preguntas Frecuentes   Operaciones Disponibles   Securidad del Sis | tema   Mapa del Sitio            |

#### Link Pagos – Servicios Adheridos

Ingresando mediante el menú Link Pagos a la opción Servicios Adheridos, usted puede dar de baja un servicio, haciendo clic en la check box que se encuentra a la izquierda del servicio y luego presionar el botón "Baja de Servicios Adheridos"

**Nota:** el sistema solicita el ingreso de su clave para confirmar esta acción

#### Link Pagos – Pagos Realizados

Si usted desea realizar consultas sobre los pagos que ha realizado, debe ingresar en el menú Link Pagos a la opción "Pagos Realizados", allí debe seleccionar el Ente o bien, si realiza varios pagos al mismo ente, puede ingresar por la opción: Ente, Usuario Link Pagos y Pertenece a" y seleccionar el pago sobre el cual se desea informar. Para finalizar presione "Aceptar"

El sistema le mostrará la lista de todos los pagos que se relacionan con el criterio que ingresó para la búsqueda. Usted puede consultar los pagos particulares ingresando en la opción "Ver Comprobante"

| Red Link - BANCO ROEL | ELA S.A Windows Internet Explorer                                                       | X Bing                                                                                                    |
|-----------------------|-----------------------------------------------------------------------------------------|----------------------------------------------------------------------------------------------------|
| Archivo Edición Ver   | Esvoritre Herramientae Avrida                                                           |                                                                                                    |
| Favoritos             | A SA                                                                                    | 📑 🚔 👻 Página 🕶 Segurida                                                                                                    |
|                       | Preguntas Precuentes   Operaciones Dispontibles   Seguridad del Statema   Mapa del Sta  | Buscador                                                                                                    |
|                       | VENGA AL BANCO                                                                          |                                                                                                    |
|                       | Posición Consolicada Transferencias Cuertas Link Pagos Compras Servicio AFP             |                                                                                                    |
|                       |                                                                                         | realized and a constraint of the second and a constraint of the second and a constraint of th |
|                       | Preguntas Frecuentes   Operaciones Disponibles   Seguntiad del Sistema   Maps del Sitto |                                                                                                    |

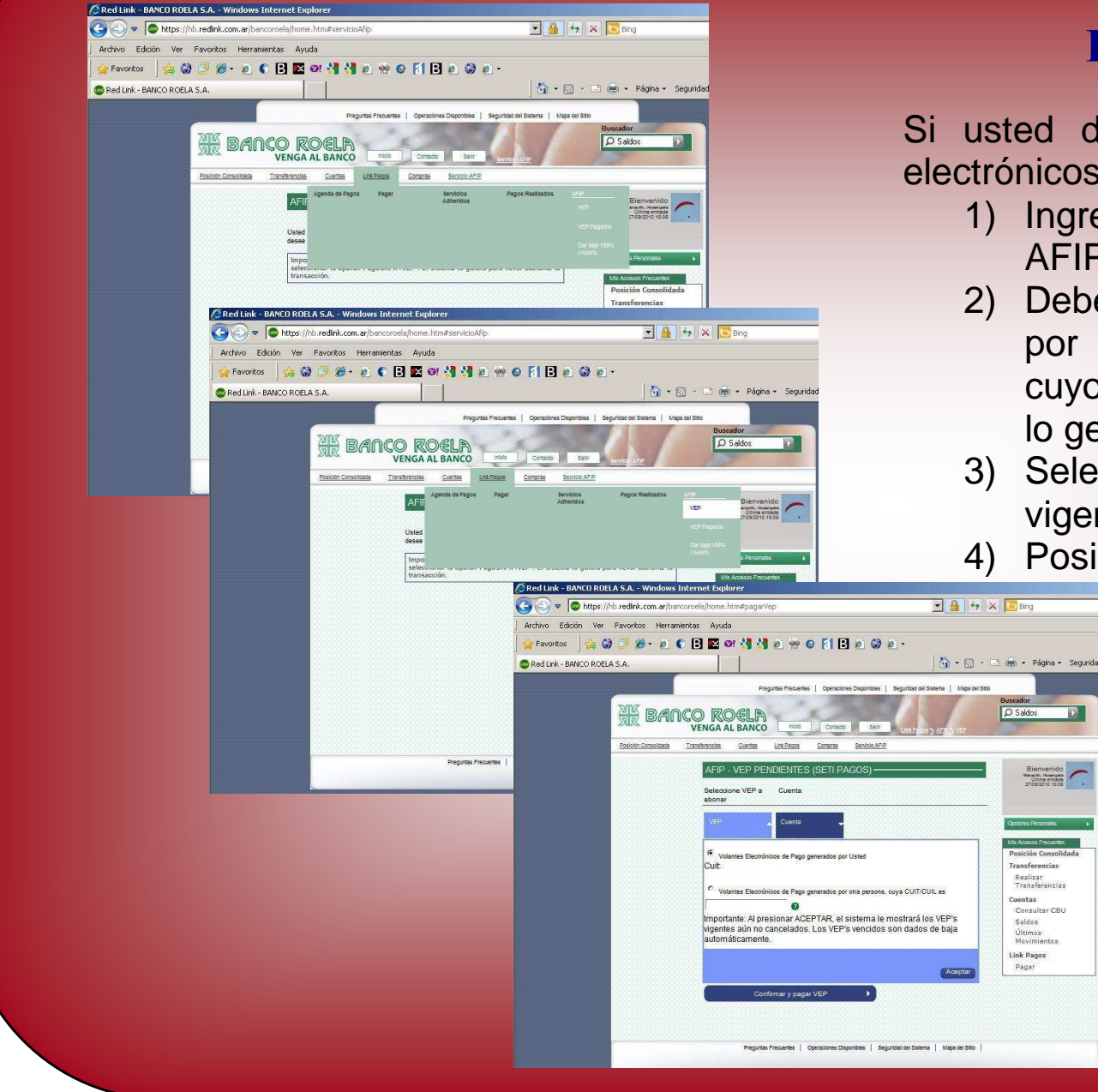

#### Link Pagos – AFIP

Si usted desea realizar el pago de Volantes electrónicos de Pago de AFIP, debe:

- Ingresar por el menú pagos a la opción 1) AFIP – VFP
- Debe seleccionar entre VEP generados 2) por el mismo usuario o por terceros, en cuyo caso debe ingresar el Cuit de quien lo generó
- 3) Selecciona Aceptar y visualiza los VEP vigentes
- Posicionándose sobre el VEP que desea

Realizar Transferencias

Consultar CBU

Cuentas

Saldos Últimos Movimientos

Link Pagos Pagar

pagar se abre un menú donde debe elegir "Seleccionar" 5) De igual manera, indique la

cuenta de la que desea debitar el importe a pagar

Nota: Una vez que finalice la carga presione "Confirmar y Pagar VEP" - El sistema le mostrará el pago a realizar y le solicitará su clave para confirmar la transacción

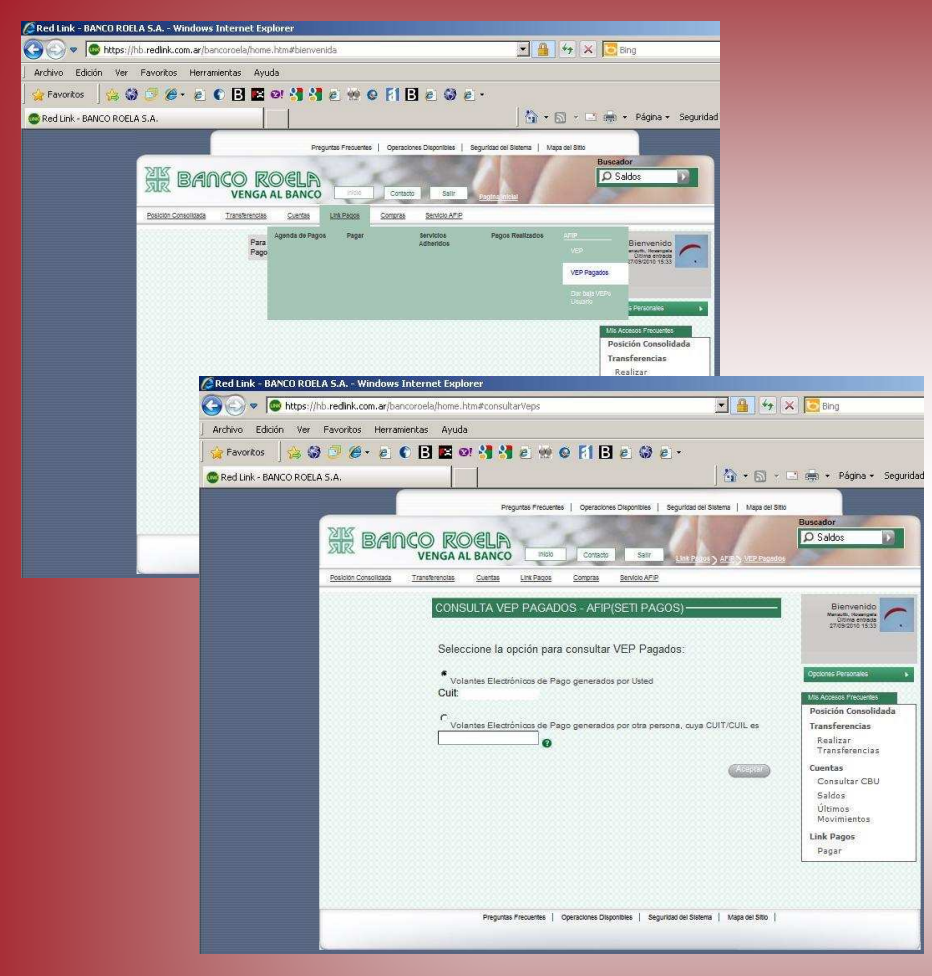

#### Link Pagos – AFIP – VEP Pagados

Para realizar una consulta de VEP Pagados, debe ingresar a esta opción desde el menú Pagos – AFIP.

Allí debe indicar si la consulta es a cerca de VEP generados por el mismo usuario o por terceros y en este último caso agregar el Cuit.

Al "Aceptar" visualizará los VEP pagados, posicionándose sobre ellos, se despliega un menú donde sebe seleccionar "Ver Detalles" para visualizar información detallada de cada uno de ellos

|                         | /hb.redink.com.ar   | /bancoroela/home.htm | #bienvenida                 | <u> </u>                                                                                                    | 1 ** X Bing                                                                                                    |                                                                                                    |                                                                                                    |
|-------------------------|---------------------|----------------------|-----------------------------|----------------------------------------------------------------------------------------------------|----------------------------------------------------------------------------------------------------|----------------------------------------------------------------------------------------------------|----------------------------------------------------------------------------------------------------|
| Archivo Edición Ver     | Favoritos Her       | rramientas Ayuda     |                             |                                                                                                    |                                                                                                    |                                                                                                    |                                                                                                    |
| 🙀 Favoritos 🛛 🙀 🕻       | 3 🗇 🥭 • e           | ) 🜔 🖪 🔣 🞯            | 📲 🛃 🖻 👾 🤤 F1                | B 🖉 😂 🖻 ·                                                                                                    |                                                                                                    |                                                                                                    |                                                                                                    |
| 🕲 Red Link - BANCO ROEL | LA S.A.             |                      |                             | 6                                                                                                    | • 🔝 · 🖃 🌞 • Página • Sei                                                                                                    | guridax                                                                                                    |                                                                                                    |
|                         |                     |                      | Preguntas Frequentes   Ope  | raciones Disponibles   Seguridad del Sistema                                                                                                    | Mapa del Sitto                                                                                                    |                                                                                                    |                                                                                                    |
|                         | NINZ -              |                      |                             | States of the second second                                                                                                    | Buscador                                                                                                    |                                                                                                    |                                                                                                    |
|                         | R BA                | INCO ROO             | ELA                         |                                                                                                    | D Saldos                                                                                                    |                                                                                                    |                                                                                                    |
|                         | Desiring Consolidad | VENGA AL C           |                             | Sector date                                                                                                    | and the second second s     |                                                                                                    |                                                                                                    |
|                         |                     | Ager                 | nda de Pegos Pegar          | Servicios Pagos Realizado:                                                                                                    |                                                                                                    |                                                                                                    |                                                                                                    |
|                         |                     | Para<br>Pago         |                             | Adhendos                                                                                                    | VEP Bienvenido                                                                                                    | -                                                                                                    |                                                                                                    |
|                         |                     |                      |                             |                                                                                                    | VCP Pagens                                                                                                    |                                                                                                    |                                                                                                    |
|                         |                     |                      |                             |                                                                                                    | Dar baja VEPs                                                                                                    |                                                                                                    |                                                                                                    |
|                         |                     |                      |                             |                                                                                                    | s Personales                                                                                                    | •                                                                                                    |                                                                                                    |
|                         |                     |                      |                             |                                                                                                    | Mis Accesos Presuentes<br>Posición Consolidada                                                                                                    | <u> </u>                                                                                                    |                                                                                                    |
|                         |                     |                      |                             |                                                                                                    | Transferencias                                                                                                    |                                                                                                    |                                                                                                    |
|                         | 4                   | Red Link - BANCC     | ) ROELA S.A Windows 1       | internet Explorer                                                                                                    |                                                                                                    |                                                                                                    |                                                                                                    |
|                         |                     | <b>() ⊘ ⊽  ©</b> ₩   | tps://hb.redlink.com.ar/ban | coroela/home.htm#vepsDarBaja                                                                                                    |                                                                                                    | >                                                                                                    | K Bing                                                                                                    |
|                         | J                   | Archivo Edición      | Ver Favoritos Herram        | ientas Ayuda                                                                                                    |                                                                                                    |                                                                                                    |                                                                                                    |
|                         |                     | 👷 Favoritos 🔤 💡      | 👆 🕄 💆 🍘 🖉 🌘                 | 🗅 🖪 🖪 🛛 🖓 🔧 🖉                                                                                                    | e 🛛 🖪 🖻 🕲 🖉 e 🔹                                                                                                    |                                                                                                    |                                                                                                    |
|                         |                     |                      |                             |                                                                                                    |                                                                                                    |                                                                                                    |                                                                                                    |
|                         |                     | SRed Link - BANCO    | ROELA S.A.                  |                                                                                                    |                                                                                                    | 0 · 0 · 1                                                                                                    | 📑 💼 🔹 Página 🔹 S                                                                                                    |
|                         |                     | CRed Link - BANCO    | ROELA 5.A.                  |                                                                                                    |                                                                                                    | 0 · 0 · 0                                                                                                    | 📑 🚔 + Página + S                                                                                                    |
|                         |                     | CRed Link - BANCO    | ROELA S.A.                  | Preguntas Fred                                                                                                    | ventes   Operaciones Disponibles   Seguridad                                                                                                    | oel Sistema   Mapa del Sitto                                                                                                    | Buscador                                                                                                    |
|                         |                     | CRED Link - BANCO    | ROELA S.A.                  | Preguntas Prec                                                                                                    | entes   Operaciones Disponitives   Seguritad                                                                                                    | l cel Sixtema   Mapa cel Sitto                                                                                                    | Buscador                                                                                                    |
|                         |                     | SRed Link - BANCO    | ROELA S.A.                  | Pregutas Free<br>CO ROELA<br>VENGA AL BANCO                                                                                                    | entes   Operaciones Disponibles   Seguritad                                                                                                    | Cel Sustema   Mapa cel Sitto                                                                                                    | Bussador<br>D Saldos                                                                                                    |
|                         |                     | SRed Link - BANCO    | ROELA S.A.                  | Preguntas Prec<br>COROELA<br>VENGA AL BANCO<br>Transferencias Guertas Larc Pao                                                                                                    | entes   Operaciones Dispontines   Seguritad<br>10 Contacto Satir<br>10 Contacto Satir<br>10 Contacto APP                                                                                                    | I del Sistema   Mapa del Sillo                                                                                                    | Buseador                                                                                                    |
|                         |                     | 🕲 Red Link - BANCO   | ROELA S.A.                  | Preguras Free<br>COROELA<br>VENGA AL BANCO<br>Instituciós Carta LIX 2ao<br>BAJA VEP PENDIENT                                                                                                    | entes Operaciones Disportines Seguritade<br>ito Contacto Sant<br>a Contacto Sant<br>ES - AFI/P(SETI PAGOS)                                                                                                    | Losi Statema   Maga del Stato                                                                                                    | Buscador<br>Saldos<br>Benvenido<br>Nemio Generati                                                                                                    |
|                         |                     | 🕲 Red Link - BANCO   | ROELA S.A.                  | Progretas Prec<br>VENGA AL BANCO<br>VENGA AL BANCO<br>Izrostenestas Gastas Let Boo<br>BAJA VEP PENDIENT                                                                                                    | artes Operatives Deporters Seguritars                                                                                                    | col Statema   Mapa del State<br>col Statema   Mapa del State<br>cons   A2 = 5 The Indu VEPs                                                                                                    | Buscador<br>Saldos<br>Licento<br>Bienvenido<br>27059215 15.33                                                                                                    |
|                         |                     | Red Link - BANCO     | ROELA S.A.                  | Progretas Free<br>VENGA AL BANCO<br>URIGA AL BANCO<br>Institución<br>BAJA VEP PENDIENT<br>Volantes Electrónicos de                                                                                                    | Artina Operatores Disportises Seguritars<br>to conside sair (1995)<br>a Consta Battorio.Ac/P<br>ES AFIP(SETI PAGOS)<br>Pégo generados por Usted                                                                                                    |                                                                                                    | Buscador<br>Saldos<br>Unante<br>Blenvenido<br>Messi vienes<br>27/20/06/01/23                                                                                                    |
|                         |                     | CREDUK - BANCO       | ROELA 5.A.                  | Progress Free<br>VENGA AL BANC<br>Transformations<br>BALA VEP PENDIENT<br>Volamies Electrônicos de<br>Cuit                                                                                                    | Ante Generative Dispetities Seguritaria<br>Contract Series Contractors<br>Securitaria Series AFEP<br>ES - AFEP(SETE PAGOS)<br>Pégo generation por Usted                                                                                                    | La Are, De Murce                                                                                                    | Buscator<br>Saldos<br>Usuno<br>Bienvenido<br>Protestores 123                                                                                                    |
|                         |                     | Red Link - BANCO     | ROELA S.A.                  | Projunta Prez<br>Venca AL BANCO<br>Tateletada<br>Tateletada<br>BALA VEP PENDENT<br>Volantes Electrónicos de<br>Cuit<br>Volantes Electrónicos de                                                                                                    | entes Operaciónes Drayonises Beguritas<br>enter Contracto Sour Long<br>a Contracto Sour Long<br>a Contracto Sour Long<br>a Contracto Sour Long<br>ES - AFIP(SETI PAGOS)<br>Pago generados por Utsed<br>Pago generados por utse pensona, cu                                                                                                    | I al Steine   Mage of Bits                                                                                                    | Busselor<br>Saldos<br>Saldos<br>Biervenido<br>Mentenido<br>Mentenido<br>Deporto Petrones<br>Markoso Precento                                                                                                    |
|                         |                     | Red Link - BANCO     | ROELA 5.A.                  | Preguess Free<br>VENGA AL BANCO<br>Izrateracolas Cuesta LIXERO<br>BAJA VEP PENDENT<br>Volantes Electrónicos de<br>Cut:                                                                                                    | Artes Operatives Deportance Deportance     Constance Same Constance     Constance Same Constance     Constance     Constance Same Constance     Constance            | In the second second se                                                                                                    | Bureador     Sudos     Sudos                                                                                                    |
|                         |                     | Red Link - BANCO     | ROELA 5.A.                  | Progress Free<br>VENGA AL BANCO<br>Zandranda Cuesa<br>AL AND CUE<br>Volantes Electrónicos de<br>Cuesa<br>Volantes Electrónicos de                                                                                                    | artes operaciónes Deportaise Deportaise<br>terre company de la company de la company<br>terre company de la company de la company de | In Starra May of Bo                                                                                                    | Buseador<br>Saldos<br>Saldos<br>Unante<br>Descinición Areconais<br>Malecasos mocentes<br>Posición consolida<br>Transferencias<br>Realizar                                                                                                    |
|                         |                     | Red Link - BANCO     | ROELA S.A.                  | Progress Proc<br>VENGA AL BANCO<br>URINGA AL BANCO<br>URINGINA CAREN LIXERO<br>DALA VEP PENDEINT<br>Volantes Electrónicos de<br>Cuit                                                                                                    | Ante operatives Deportes Deportes Depor     | In Stars Mag of Bio                                                                                                    | Beneration     Saldos      Beneration     Saldos      Contai      Macconfination      Macconfination      Transferencias      Realizer      Transferencias      Contai      Cantai      Cantai                                                                                                    |
|                         |                     | Red Link - BANCO     | ROELA S.A.                  | Progetta Free VENGA AL BANCO VENGA AL BANCO Tattetenda Tattetenda | Ante operatives Deportes Deportes Depor     | A CUIT/CUIL es                                                                                                    | Bienvenido     Coportes Presentes     Coportes Presentes     Posición     Coportes Presentes     Posición Consolida     Transferencias     Realizar     Transferencias     Consolidar CBU                                                                                                    |
|                         |                     | Red Link - BANCO     | ROELA S.A.                  | Projurtar Free<br>Vence al Dance<br>Vence al Dance<br>Institution<br>Institution<br>Volantes Electrónicos de<br>Cuit:                                                                                                    | entes Operations Drayonitas Beguritas<br>a Constata Barriou AFE<br>ES - AFIPI(SETI PAGOS)<br>Pago generados por Usted<br>Pago generados por otra persona, cuj                                                                                                    | In Source U Apo et Sto<br>In Source U Apo et Sto<br>In Sou | Bureador     Selected     Selected                                                                                                    |
|                         |                     | Red Unk - BANCO      | ROELA 5.A.                  | Vendra file<br>Vendra La Banco<br>Izratiracia<br>Data Vendra La La Banco<br>Data Vendra Electrónicos de<br>Cut:<br>Volantes Electrónicos de                                                                                                    | Artes Operatives Disponition Depundence     Contract Same     Contract Same     Contreate Same     Contract Same     Contract Same     Contract Same             | ya CUIT/CUIL es                                                                                                    | Bienvarder     Sides     Sides                                                                                                    |
|                         |                     | Red Unk - BANCO      | ROELA 5.A.                  | Progress Proc<br>VENGA AL BANCO<br>Izrateracia: Latera<br>DALA VEP PENDENT<br>Volantes Electrónicos de<br>Cut:                                                                                                    | Ante Operatives Deportante Deportante<br>a Costante Server Control<br>ES - AFLP(SETI PAGOS)<br>Pago generations por Usted<br>Pago generations por otras persona, cu                                                                                                    | Vacuum                                                                                                    | Bussador     Saldos     Saldos     Sald                                                                                                    |
|                         |                     | Red Link - BANCO     | ROELA 5.A.                  | Progress Free<br>VENGA AL BANCO<br>Izendimotes Cardea La Electrónicos de<br>Volantes Electrónicos de<br>Volantes Electrónicos de                                                                                                    | Antes Operationes Deportation Deportation<br>a Contracto Earn Operation<br>a Contracto Earn Operation<br>a Contracto Earn Operation<br>B Contracto Earn Operation<br>Antes Operation State Contractor<br>Pageo generations per Utilized<br>Pageo generations per utilized                                                                                                    | In Stars May of the                                                                                                    | Bernerika<br>Bernerika<br>Salas     Salas     S                                                                                                    |
|                         |                     | Red Unk - BANCO      | ROELA S.A.                  | Progentas Pres VENGA AL BANCO  Izranduncias  Code Cut  Volantes Electrónicos de Cut  Volantes Electrónicos de                                                                                                    | artes operationes Deporties Deportes Organization<br>a Contra Benefit AFF<br>ES - AFIP(SETI PACOS)<br>Pago generados por Utsed<br>Pago generados por otra persona, cu                                                                                                    | A CUTYCUL es                                                                                                    | terrencia<br>Bernencia<br>Salar<br>Control<br>Bernencia<br>Bernencia<br>Bernencia<br>Bernencia<br>Bernencia<br>Consultar CBU<br>Salar<br>Consultar CBU<br>Salar<br>Consultar CBU<br>Consultar CBU<br>CONSU<br>CONSUL |

#### Link Pagos – AFIP – Baja VEP

Mediante esta opción el usuario puede dar de baja VEP Pendientes, para ello:

- 1) Ingresa a la Opción Baja VEP, del menú Link Pagos opción AFIP
- 2) Indica si el VEP a dar de baja fue generado por el propio usuario o por un tercero (en cuyo caso debe indicar el CUIT de esta persona)
- 3) Al aceptar visualizará los VEP vigentes.
- 4) Posicionándose sobre el VEP que desea dar de baja, se desplegará un menú que le permite ingresar a los detalles del VEP (Botón: Ver Detalle)
- 5) Al presionar "Aceptar, el sistema le solicitará su clave para confirmar la operación

#### Menú Principal

#### Compras

Esta opción le permite:

- Consultar sus Compras de telefonía Celular
- Realizar recargas de celular
- Consultar sus Compras en Comercios

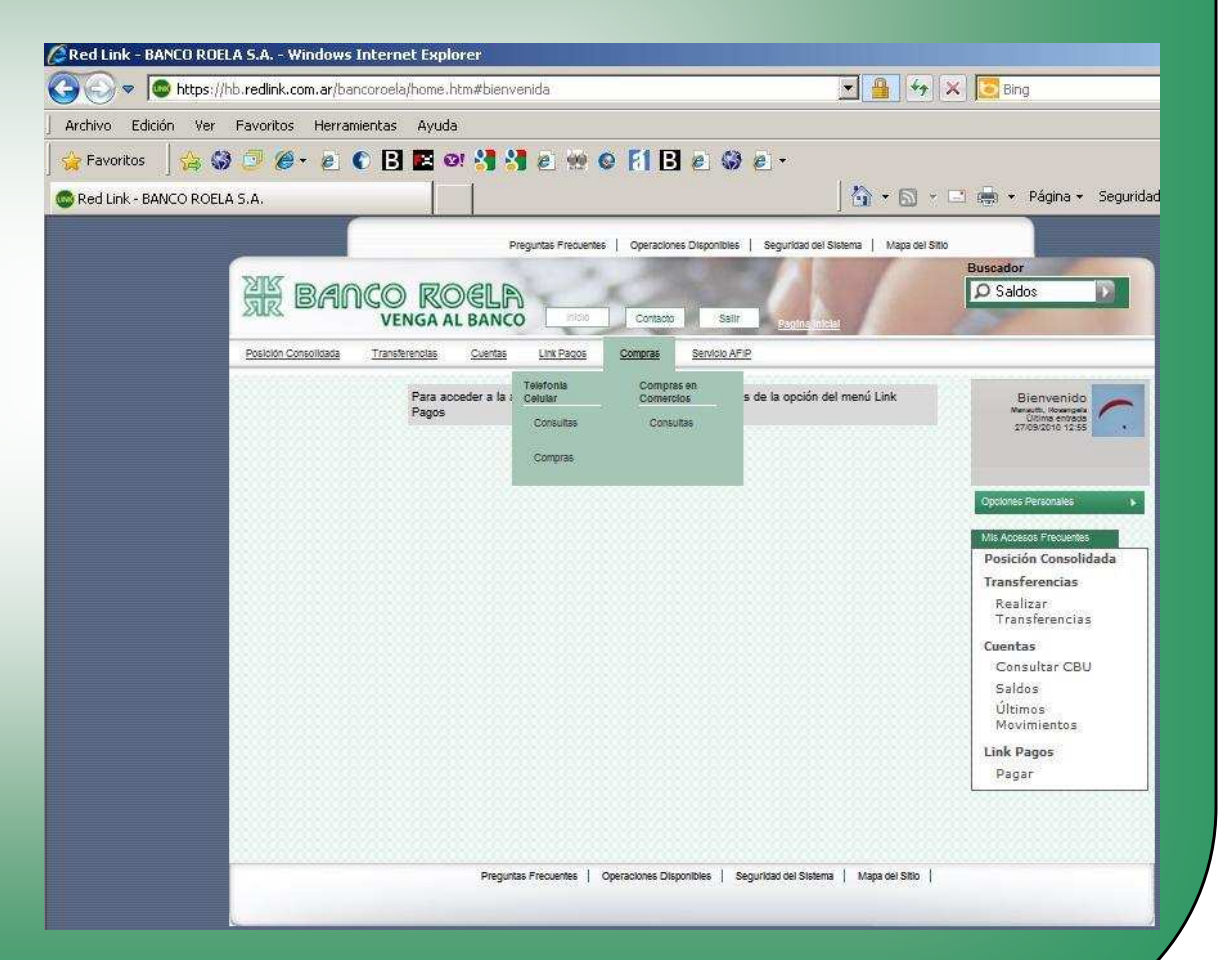

#### **Compras – Telefonía Celular - Consultas**

| CRed Link - BANCO ROELA S.A Windows Internet Explorer                                                                                                    |                                                                                                    |                                                      |
|----------------------------------------------------------------------------------------------------|----------------------------------------------------------------------------------------------------|------------------------------------------------------|
| G 🕞 🗢 https://hb.redink.com.ar/bancoroela/home.htm#bienvenida                                                                                                    | 💌 🚇 🦘 🛪 🔂 Bing                                                                                                    |                                                      |
| Archivo Edición Ver Favoritos Herramientas Ayuda                                                                                                    |                                                                                                    |                                                      |
| 👷 Favoritos   🏨 🍪 🗇 🏉 🖉 🐔 🐔 🕄 🖉 🖉                                                                                                    | 9 © F1 B e Ø e •                                                                                                    |                                                      |
| CR Red Link - BANCO ROELA S.A.                                                                                                    | hit 🕈 🔂 👻 🖻 👘 👻 Página + Segunidad                                                                                                    |                                                      |
| Propries Free<br>TIR BANCO ROELA<br>VENGA LI BANCO<br>Paster Constants                                                                                                    | Ashinis   Operatorius / Seguritad el Salema   haga el Sito<br>Buscador<br>Comuno Salema   haga el Sito<br>Saldos   Saldos   Salema   haga el Sito<br>Saldos   Saldos   Salema   haga el Sito                                                                                                    |                                                      |
| Para societar a la construir de la construir de la construir d | Consuss<br>Consuss<br>Consus<br>Consus<br>Consus |                                                      |
| Red Link - BANCO ROELA S                                                                                                    | .A Windows Internet Explorer                                                                                                    |                                                      |
| C C C C C C C C C C C C C C C C C C C                                                                                                    | edlink.com.ar/bancoroela/home.htm#consultaCargaValorTP                                                                                                    | 💌 🏙 🐓 🗙 💽 Bing                                       |
| Archivo Edición Ver Fa                                                                                                    | voritos Herramientas Ayuda                                                                                                    |                                                      |
| 🙀 Favoritos 🛛 😭 🧯                                                                                                    | 🤊 🧶 🖻 🖪 🖬 🛛 🕄 🛃 🖉 👾 😔 🕅 🖪 🥥 🖉 🛀                                                                                                    |                                                      |
| Red Link - BANCO ROELA S.                                                                                                    | A                                                                                                    | 🛛 🐴 🕶 🕤 🕤 💼 🔹 Página 🗸 Seguridad                     |
|                                                                                                    |                                                                                                    |                                                      |
|                                                                                                    |                                                                                                    | Buiscador<br>Saldos<br>2013) Tentral Centry Consults |
|                                                                                                    | CONSULTA RECARGA CELULAR                                                                                                    | Bienvenido<br>Tribune ereste<br>2755/2010 1455       |
|                                                                                                    |                                                                                                    | Opciones Personales +                                |
|                                                                                                    | Compania 100ds Nro de Celular 100ds                                                                                                    | Mis Accessos Frequentes                              |
|                                                                                                    | Canal 1000s Importe Exacto                                                                                                    | Posición Consolidada                                 |
|                                                                                                    | Pertenece a: Aceptar                                                                                                    | Realizar<br>Transferencias<br>Cuentas                |
|                                                                                                    |                                                                                                    | Consultar CBU<br>Saldos<br>Últimos<br>Movimientos    |
|                                                                                                    |                                                                                                    | Link Pagos<br>Pagar                                  |
|                                                                                                    | Preguntas Precuentes   Operaciones Disponibles   Seguntad de 1                                                                                                    | Silatema   Mapa del Sillo                            |
|                                                                                                    |                                                                                                    |                                                      |

Ingresando en el Menú compras, en la opción Telefonía celular, Consultas, usted puede verificar las recargas realizadas.

- Para ello, ingrese el rango de fechas que desea consultar, la compañía de telefonía celular, número de línea, canal, importe recargado y/o pertence a.
- 2) Presione "Aceptar" y el sistema mostrará el resultado de la consulta realizada.

#### **Compras – Telefonía Celular**

Ingresando en el Menú compras, en la opción Telefonía celular, Compras, usted realizar recargar a celulares.

- 1) Para ello, seleccione la empresa de telefonía celular en la cual quiere realizar la recarga
- Si la recarga que desea hacer es a un línea ya adherida a su cuenta, sólo debe seleccionar la línea sobre la que quiere realizar la recarga. Caso contrario debe ir a la solapa Adherir Nuevo Celular y completar los datos de la nueva línea
- 3) Posiciónese sobre la línea a cargar, se desplegará un menú en el cual debe seleccionar "Recargar"
- 4) En la solapa Importe, ingrese el importe a recargar
- 5) Para finalizar marque la cuenta desde la que desea realizar la recarga (posiciónese sobre la cuenta, seleccione "Seleccionar" del menú que se despliega

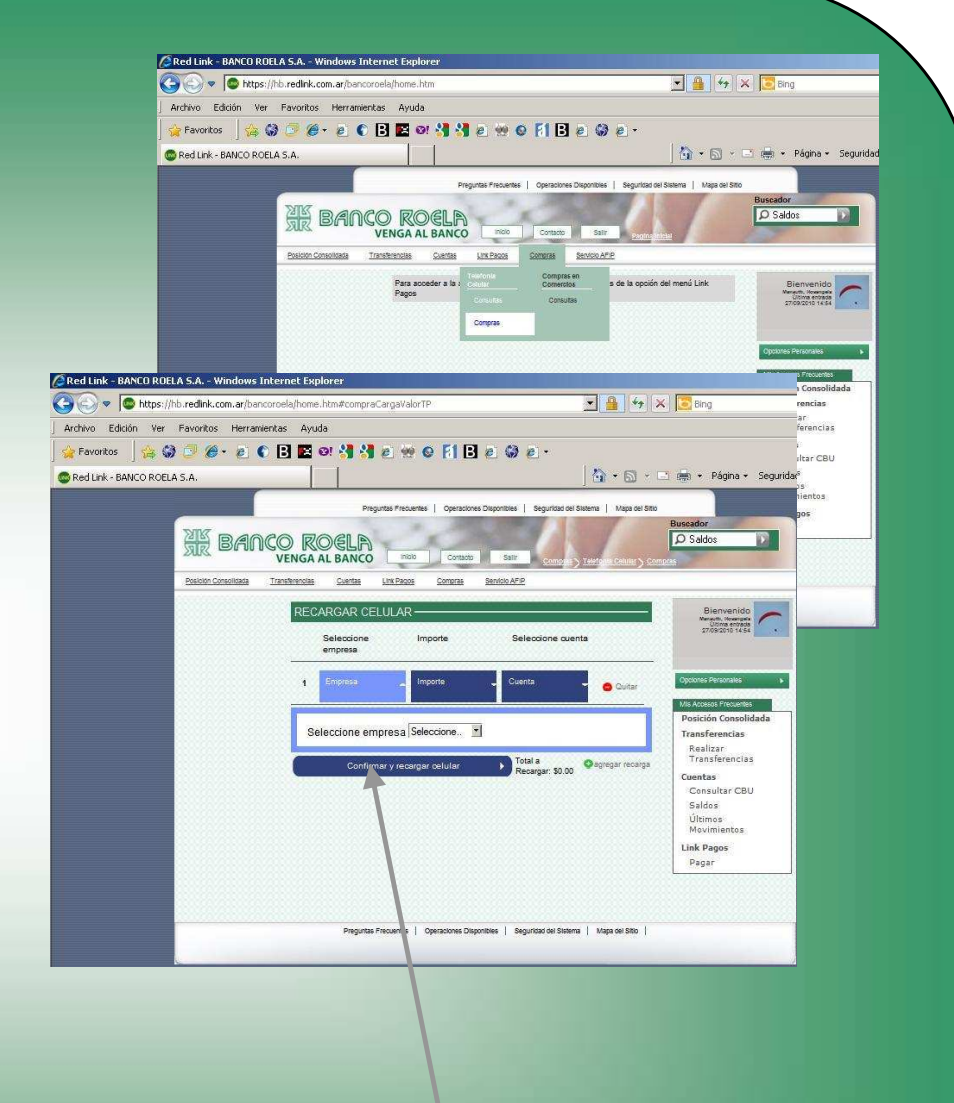

<u>Nota:</u> si desea realizar sólo una recarga, presione "Confirmar"; en caso de que desee realizar varias recargas en el mismo momento presione "Agregar Recarga" y una vez que finalice la carga presione "Confirmar" – Cuando presione "Confirmar el sistema le mostrará todo los pagos a realizar y le solicitará su clave para confirmar la transacción

| 🕒 🕢 🗢 🔯 https://hb.redink.com.ar/bancoroela/home.htm | 💌 🔒 🐓 🗶 🔽 Bing                                                                                                    |                             |
|------------------------------------------------------|----------------------------------------------------------------------------------------------------|-----------------------------|
| Archivo Edición Ver Favoritos Herramientas Ayuda     |                                                                                                    |                             |
| 🔆 Favoritos 🛛 🏠 🤪 🗇 🍎 🖌 🔊 🕥 🖪 💌 💇 🖇                  | a 👷 o Fi 🖪 a 😡 a -                                                                                                    |                             |
| Bed Link - BANCO ROFLA 5.A.                          | 🖓 • 🕅 • 🖻 🖶 • Página • Seguridad                                                                                                    |                             |
|                                                      |                                                                                                    |                             |
|                                                      | reguntas Frecuentes   Operaciones Disponibles   Segundad del Sistema   Mapa del Sitto Busenador                                                                                                    |                             |
| AR BANCO ROE                                         | D moto Contacto Sater Development                                                                                                    |                             |
| Posición Consolitanta Transferencias Cua             | Link Parces Conterns Secretion AFP                                                                                                    |                             |
| Para acceder<br>Pagos                                | Tereforma Consultas o de la opción del menú Link Elsenvenidos<br>Consultas Consultas Con |                             |
|                                                      | Opcores Personales • • 108 Accesses Proceeding                                                                                                    |                             |
|                                                      | Posición Consolidada<br>Transferencias                                                                                                    |                             |
|                                                      | Realizar<br>Transferencias                                                                                                    |                             |
| 🖉 Red Link - BANCO ROE                               | A Windows Internet Explorer                                                                                                    |                             |
| Ca 🕞 💌 🚨 https://                                    | sdlink.com.ar/bancoroela/home.htm#consultasComprasComercios                                                                                                    | Bing                        |
| Archivo Edición Ver                                  | voritos Herramientas Avuda                                                                                                    |                             |
| A Fauntor A C                                        | <u>≪ </u>                                                                                                    |                             |
|                                                      |                                                                                                    |                             |
| Red Link - BANCO ROEL                                |                                                                                                    | m + Payine                  |
|                                                      | Preguntas Precuentes   Operaciones Disponibles   Seguricad del Sistema   Mapa del Sisto                                                                                                    |                             |
|                                                      |                                                                                                    | Saldos                      |
|                                                      | usiolon Consoliciada Transferencias Cuentas Link Pagos Compras Senicio APIP                                                                                                    |                             |
|                                                      |                                                                                                    | Biomen                      |
|                                                      | CONSULIA COMPRA EN COMERCIOS                                                                                                    | Vicinia eng<br>27/09/2010 1 |
|                                                      | CLIENTERS                                                                                                    |                             |
|                                                      |                                                                                                    |                             |
|                                                      | nipo de cuentar + Moneda Niro de Cuenta                                                                                                    | oportes Personate           |
|                                                      |                                                                                                    | Posición Cons               |
|                                                      |                                                                                                    | Transferencia               |
|                                                      |                                                                                                    | Realizar<br>Transferenc     |
|                                                      |                                                                                                    | Cuentas                     |
|                                                      |                                                                                                    | Saldos                      |
|                                                      |                                                                                                    | Últimos<br>Movimiento       |
|                                                      |                                                                                                    | Link Pagos                  |
|                                                      |                                                                                                    | 7.038489.208500.2012        |
|                                                      |                                                                                                    | Pagar                       |
|                                                      |                                                                                                    | Pagar                       |
|                                                      | Descripte Parcyantes   Dyscriptions Transvilles   Subjection Forums   Marcus Here                                                                                                    | Pagar                       |

#### Compras – Compras en Comercios -Consulta

Desde esta opción, usted puede realizar consultas de las compras realizadas con Tarjeta de Débito.

Para ello:

- Seleccione la cuenta sobre la que desea hacer la consulta (para ello posiciónese sobre la cuenta, se le abrirá un menú donde debe elegir "Seleccionar)
- 2) Ingrese el rango de fechas que desea consultar

El sistema le mostrará el resultado de la consulta. Usted puede imprimir o descargar este resultado

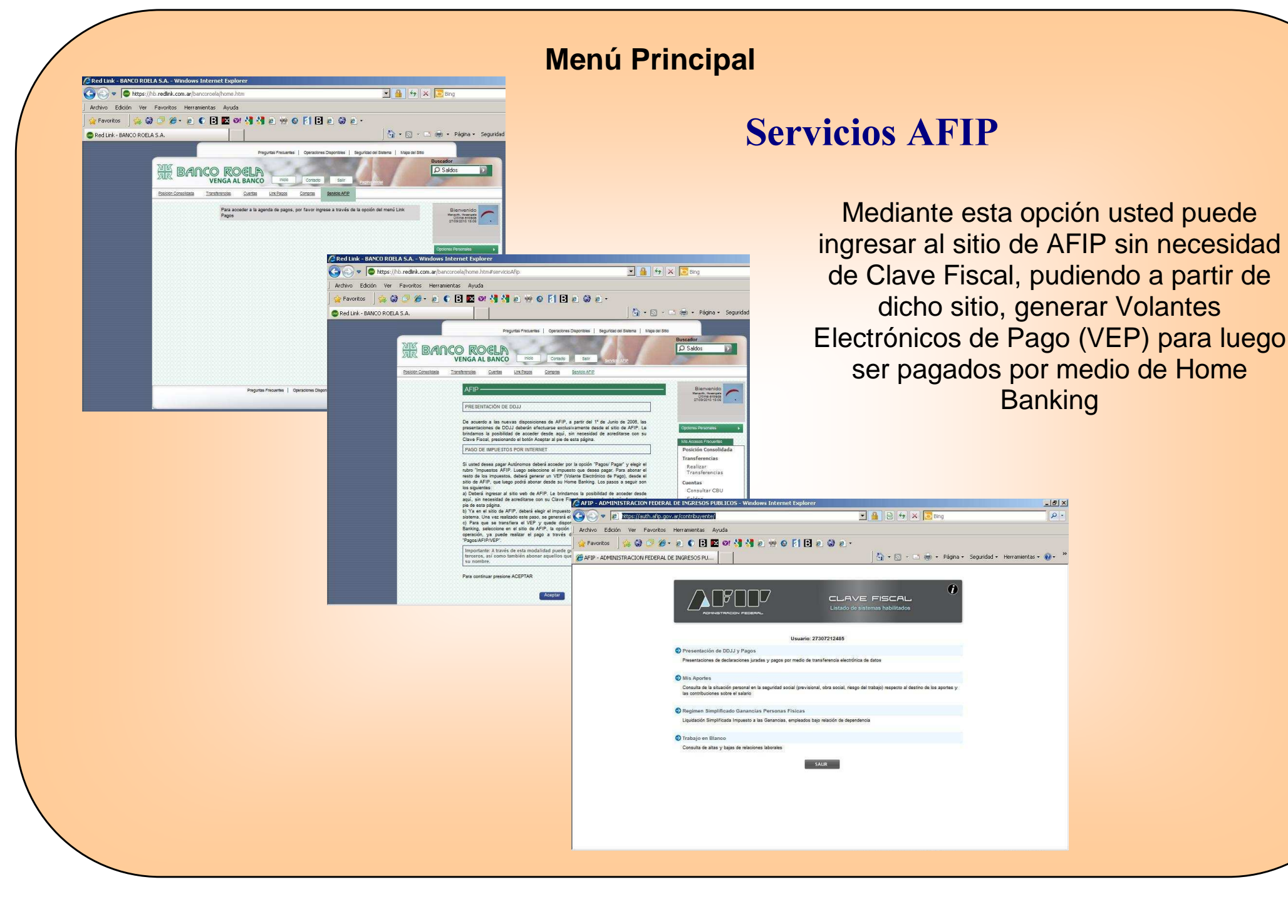